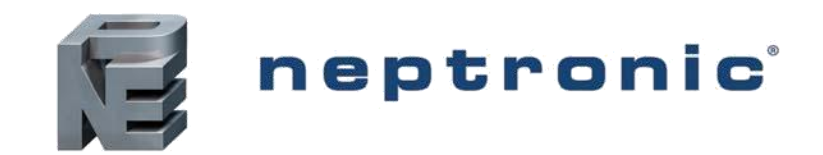

# Evaporative Humidifier SKV Series

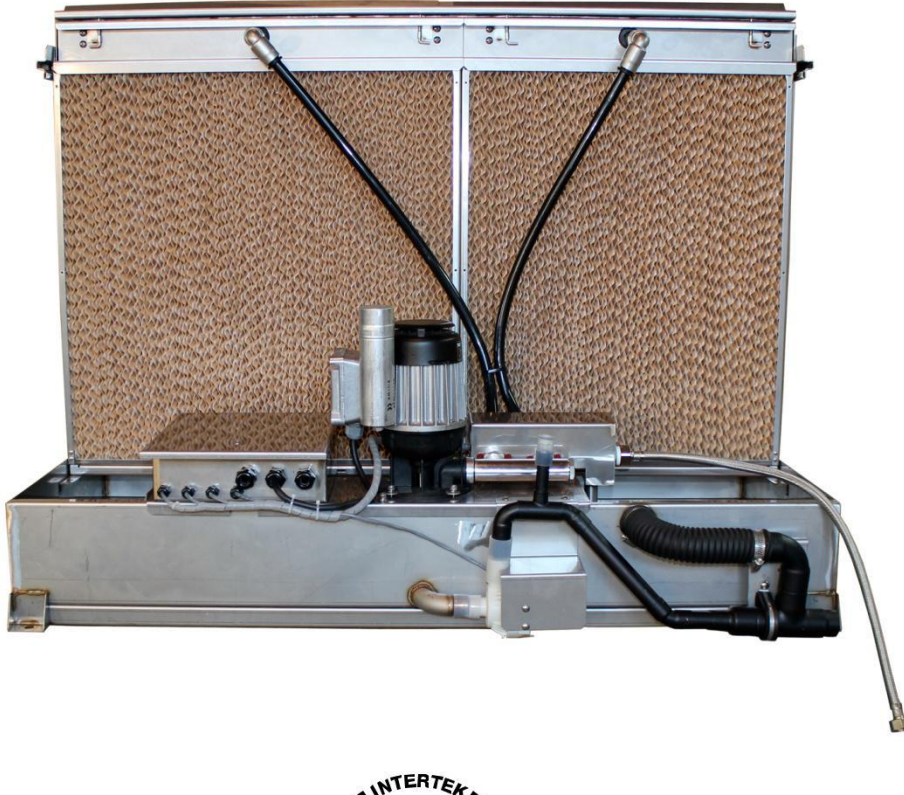

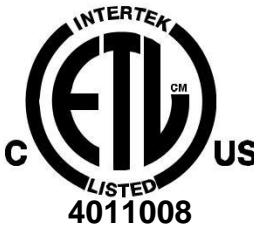

# Instrukcja montażu oraz użytkowania

SKV-ESL-16022.docx

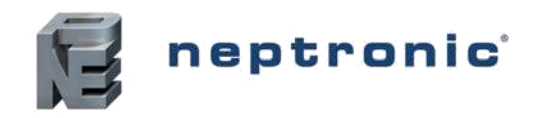

Wstęp

#### Przegląd firmy NEPTRONIC

Jesteśmy prywatną firmą założona w 1976 roku mą, która projektuje, produkuje i dystrybuuje produkty dla branży HVAC. Nasza linia produktów obejmuje inteligentne sterowniki, elektroniczne napędy wykonawcze, zawory uruchamiane, nawilżacze i grzejniki elektryczne.

#### O instrukcji

Niniejsza instrukcja instalacji i obsługi została opracowana w celu ułatwienia instalacji nawilżacza parowego SKV.

Należy przestrzegać zaleceń producenta zamieszczonych instrukcji .Pomoże nam to w poprawnym wykonaniu instalacji, a także pomoże w obsłudze urządzeń.

Zastosowanie się do zaleceń instrukcji jest jednym z warunków stosowania gwarancji. Zastosowanie niniejszych instrukcji nie gwarantuje w każdej chwili zgodności z procedurami,

regulacji lub lokalnych kodów dotyczących instalacji elektrycznej i podłączenia do lokalnego zaopatrzenia w wodę.

2014 ©: Wszelkie prawa zastrzeżone. Niniejszy dokument nie może być powielany całkowicie lub częściowo za pomocą elektronicznych, mechanicznych, fotokopii, nagrywania lub innych, bez uprzedniej pisemnej zgody firmy NEPTRONIC.

#### Gwarancja

Ten produkt objęty jest ogólnymi warunkami sprzedaży i gwarancji firmy NEPTRONIC. Aby uzyskać więcej informacji, odwiedź witrynę www.neptronic.com/Sales-Conditions.aspxUhis

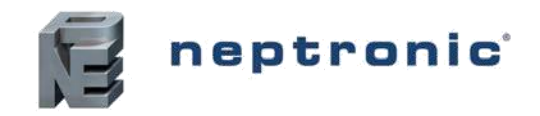

## Instrukcje dotyczące zdrowia i bezpieczeństwa.

#### Ogólne informacje

Niniejsza instrukcja została napisana w celu zapewnienia prawidłowej, bezpiecznej i trwałej pracy nawilżacza SKV Evaporative. Przeznaczona jest dla inżynierów i personelu technicznego przeszkolonego przez firmę Neptronic lub ich oficjalnych przedstawicieli. Niniejsza instrukcja musi być dokładnie przeczytana przed doborem, zaprojektowaniem, zainstalowaniem lub uruchomieniem SKV. Należy zachować informacje i w razie jakichś pytań skontaktować się z firmą Neptronic i która służy chętnie pomocą.

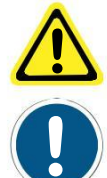

Trójkątny symbol z wykrzyknikiem : służy do ostrzeżenia przed niebezpieczeństwem lub zagrożeniem życia.

Okrągły symbol ze słowem z wykrzyknikiem: ostrzegania przed niebezpiecznymi warunkami pracy oraz możliwości skaleczenia.

#### Ostrzegawcze komunikaty elektryczne

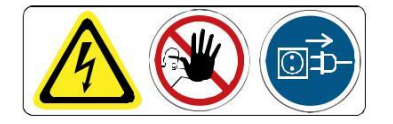

#### Ostrzeżenie:

Występuje niebezpieczeństwo porażenia prądem elektrycznym. Nie ma dostępu. Odłączyć SKV przed otwarciem drzwi dostępu.

Wszelkie prace związane z instalacją elektryczną muszą wykonywać tylko wykwalifikowani fachowcy lub personel techniczny, elektryk lub technik posiadający odpowiednie przeszkolenie. Klient jest zawsze odpowiedzialny za odpowiednią obsług personelu technicznego.

Należy przestrzegać lokalnych przepisów dotyczących instalacji elektrycznych.

#### Zdrowie I Bezpieczeństwo

Montaż, konserwację, prace naprawcze lub demontaż powinien wykonywać tylko odpowiednio wykwalifikowany i odpowiednio przeszkolony personel techniczny. Wszelkie ryzyko lub zagrożenia związane z układem, w tym podczas instalacji i konserwacji, powinny być określone przez właściwego przedstawiciela BHP, który jest odpowiedzialny za wprowadzenie w razie potrzeby skutecznych środków kontroli. Klient odpowiada za zapewnienie, że instalacja urządzenia jest zgodna z lokalnymi przepisami

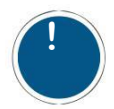

**OSTRZERZENIE**: Pracownicy serwisu powinni być przeszkoleni przez firmę Neptronic lub ich przedstawicieli, a ich klient jest odpowiedzialny za zapewnienie ich przydatności. Nieprzestrzeganie prawidłowo wyszkolonego personelu może prowadzić do niebezpiecznego stanu działania.

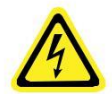

**OSTRZERZENIE**: Niebezpieczeństwo porażenia prądem! Niebezpieczeństwo kontaktu z częściami pod napięciem częściami, gdy urządzenie jest otwarte. Przed przystąpieniem do jakichkolwiek czynności konserwacyjnych lub naprawczych należy zawsze odłączyć wszystkie źródła wody i elektryczne. Wyłączyć zasilanie i wodę natychmiast, jeżeli nastąpi wyciek wody z urządzenia.

#### Wyposażenie Ochronne

Aby uzyskać zalecenia dotyczące sprzętu ochrony osobistej, a także informacje na temat kontroli substancji niebezpiecznych dla zdrowia, należy skontaktować się z Urzędem ds. Bezpieczeństwa i Higieny Pracy.

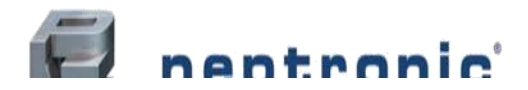

### **SKV Evaporative Humidifier**

Installation Instructions and User Manual

# Spis treści

| Osmoza odwrotna                                     | 8  |
|-----------------------------------------------------|----|
| Inne dostawy wody                                   | 8  |
| Kontrolwane substancje                              | 9  |
| Monitorowanie wody                                  | 9  |
| Uwagi ogólne                                        | 15 |
| Pozycjonowanie modułu odparowania                   | 15 |
| Montaż skrzynki sterowniczej SKV i przekaźnika mocy | 20 |
| Bezpieczne połączenia kontaktowe                    | 21 |
| Działanie włączone / wyłączone                      | 22 |
| Działanie modulacyjne                               | 22 |
| Przegląd menu                                       | 23 |
| Konfiguracja głównego menu                          | 24 |
| Menu główne - elementy sterujące                    | 25 |
| Menu główne - Konfiguracja systemu                  | 26 |
| Menu główne - diagnostyka                           | 27 |
| Menu główne - instalator                            | 29 |
| Aktualizacja oprogramowania sprzętowego             | 30 |
| Alarmy                                              | 31 |
| Lista weryfikacji                                   | 32 |
| Próbkowanie i testowanie wody (higiena)             | 32 |
| Dezynfekcja                                         | 33 |
| De-skalowanie                                       | 34 |

#### Lista ilustracji

| llustracja 1- Media parujące                                    | 5  |
|-----------------------------------------------------------------|----|
| llustracja 2 - Przegląd nawilżacza                              | 5  |
| llustracja 3 - Wymiary i ciężary                                | 7  |
| llustracja 4 - Etapy instalacji                                 | 12 |
| llustracja 5 - Zespół modułu odparowywania                      | 13 |
| Ilustracja 6 - Pozycjonowanie i mocowanie                       | 16 |
| llustracja 7 - Instalacja wodociągowa                           | 17 |
| Ilustracja 8 - Połączenia spustowe i przelewowe                 | 18 |
| llustracja 9 - Połączenia zasilania                             | 19 |
| llustracja 10 - Montaż skrzynki sterowniczej i przekaźnika mocy | 20 |
| Ilustracja 11 - Schemat okablowania sterownika SKV 21           | 21 |
| llustracja 12 - Widok rozłożony                                 | 37 |

### Lista tabel

| Tabela 1 - Nomenklatura                                                                              | 6    |
|----------------------------------------------------------------------------------------------------|------|
| Tabela 2 - Specyfikacje połączeń wodnych i odprowadzania wody                                        | 7    |
| Tabela 3 - Specyfikacje modułu odparowywania                                                         | 7    |
| Tabela 4 - Instalacja pułapki                                                                        |      |
| Tabela 5 - Dane techniczne spustu wody i przelewu                                                    |      |
| Tabela 6 - Specyfikacje zasilacza                                                                    | 20   |
| Tabela 7 - Hasła                                                                                     | 24   |
| Tabela 8 - Rozcieńczenie wody (określenie odstępu i liczby cykli)                                    |      |
| Tabela 9 - Proponowany plan kontroli i dezynfekcji zgodnie z wynikami badania mikrobiologicznego woo | dy33 |
| Tabela 10 - Numery części nawilżacza parowania                                                       |      |
| Tabela 11 - numery paneli mediów                                                                     |      |
| Tabela 12 - Wymiana części zamiennych                                                                |      |
|                                                                                                    |      |

www.neptronic.com

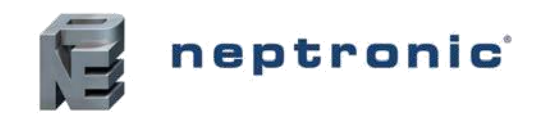

# Przegląd

### Operacje

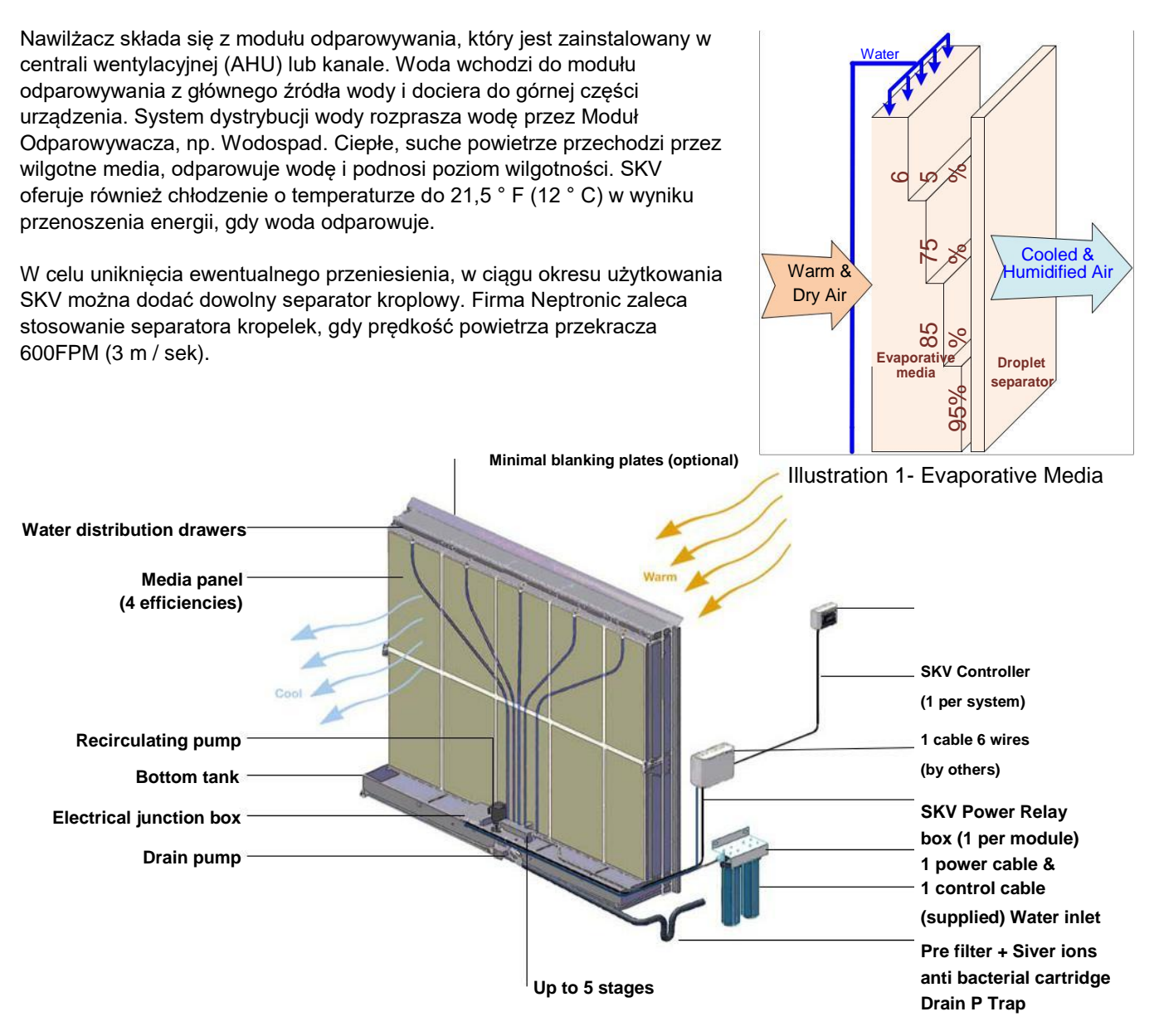

Illustration 2 - Humidifier Overview

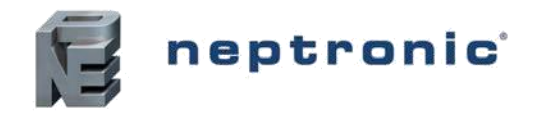

### **Benefits**

Bardzo niskie zużycie energii (<1 kW) Wolne chłodzenie do 21,5 ° F (12 ° C)

Higieniczna obsługa

Niestandardowa konstrukcja modułowa dopasowana do wymiarów AHU lub kanału zapewnia minimalne wykorzystanie płyt wykrawających, które utrudniają przejście powietrza i zwiększają spadek ciśnienia przez moduł odparowujący.

Przyjazny dla środowiska niski spadek ciśnienia. Proste i niskie koszty konserwacji. Łatwy dostęp do dystrybucji wody na górze, nie wymaga narzędzi do demontażu paneli nośników, jedna śruba w celu usunięcia poślizgu pompy

Szybka i wydajna pompa odprowadzająca z możliwością podnoszenia wody spustowej, gdy nie ma możliwości nachylenia przewodu wodociągowego

Wszystkie części stykające się z wodą są wykonane ze stali nierdzewnej i są zaprojektowane tak, aby można je było stosować do każdego rodzaju wody, dejonizowanej (DI), odwróconej osmozy (RO) lub wody z kranu Very low energy consumption (< 1kW)

### Funkcje

Konstrukcja z Humidisoft dostosowana do konkretnych wymiarów kanałów / zastosowań przepływu energii podczas odparowywania wody skutkuje swobodnym schłodzeniem do 21,5 ° F (12 ° C) niskie zużycie energii (<1 kW) zapewniając przyjazne środowisku zastosowanie .Efektywność nawilżania: 65% , 75%, 85% i 95%. Nieorganiczny i łatwopalny materiał (UL900 klasa 1)

Wkłady do filtracji wstępnej zawierają 5 mikronów jonów srebra zapobiegają wzrostowi rozwoju drobnoustrojów . Zawory wlotowe: powyżej 5 w zapewnienia elastyczna i dokładną kontrolę.

- Zawiera sterownik elektroniczny SKV
- Sterownik mikroprocesorowy, konfigurowalny sterownik pola . Komunikacja BACnet (opcjonalnie)
- Włącz / Wyłącz lub modulowany typ sterowania
- Konfiguracja Master / Slave dla maksymalnie 4 modułów parowania o łatwe połączenie jednym przewodem 6-żyłowym
- Przyjazny dla użytkownika, menu LCD (128 x 64)

• Zegar w czasie rzeczywistym i karta SD dla harmonogramu, trendu i historii . Aktualizacja oprogramowania sprzętowego przez kartę SD

• Obudowa sterownika ze stali szlachetnej IP56 dla instalacji zewnętrznych

### Nomenklatura

**Table 1 - Nomenclature** 

| SKV | R                                                                                                    | 95                                                                                                    | С                                                                                         | 1                                                                                                    | D                                                            | С                                                         |
|-----|----------------------------------------------------------------------------------------------------|----------------------------------------------------------------------------------------------------|-------------------------------------------------------------------------------------------|----------------------------------------------------------------------------------------------------|--------------------------------------------------------------|-----------------------------------------------------------|
|     | $\frac{\text{Type:}}{\text{R}} = \text{Recirculation}$ $\text{D} = \text{Direct Feed}$ $\text{O} = \text{OEM}$ | Media         Efficiency:           65         65%         efficiency           75         75%         efficiency           85         85%         efficiency           95         95%         efficiency | Controller:<br><b>C</b> = Standard Controller<br><b>B</b> = BACnet Controller<br>_ = None | No. of Stages:           1 = 1 Stage           2 = 2 Stages           3 = 3 Stages           4 = 4 Stages           5 = 5 Stages | Droplet:<br><b>D</b> = Droplet separator<br>_ = Not included | <u>Voltage:</u><br><b>A</b> = 120Vac<br><b>C</b> = 230Vac |

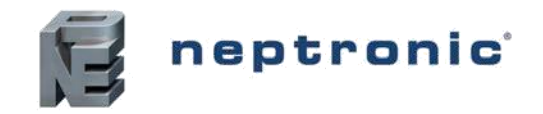

### Specyfikacje

#### Tabela 2 - Specyfikacje połączeń wodociągowych i odpływowych

| Specyfikaja                             |                                     | Dpis          |
|-----------------------------------------|-------------------------------------|---------------|
| Zasilanie wody                          | Ø3/4" (20mm) węża ogrodowego        |               |
| Maksymalne ciśnienie wody               | 70 PSI (4.8bar)                     |               |
| Maksymalna tempreraura wody zasilającej | 68°F (20°C)                         |               |
| Drain Pump Inlet Size                   | Ø3/4" (20mm)                        |               |
| Quarflow Quitlet Size                   | Tank size less than 94" (239cm):    | Ø1.5" (3.8cm) |
| Overnow Outlet Size                     | Tank size greater than 94" (239cm): | Ø2.0" (5.1cm) |

#### **Table 3 - Evaporation Module Specifications**

| Specification                          | Description                                                                  |
|----------------------------------------|------------------------------------------------------------------------------|
| Evaporation Module Frame Material      | Stainless Steel Grade 304                                                    |
| Evaporation Media – Material           | Glass fibre material bonded with a special inorganic compound                |
| Francisco Maria - Fire Dation          | European Fire rating: (EN13501-1 & EN13238): Euro class A2, s2, d0           |
| Evaporation Media – Fire Rating        | North America Fire rating: UL900 class 1 (by ETL)                            |
| Evaporation Media – Hygiene Evaluation | EN ISO 846, VDI6022 Part I, suitable for use in HVAC-systems (by ILH Berlin) |

### Wymiary i waga

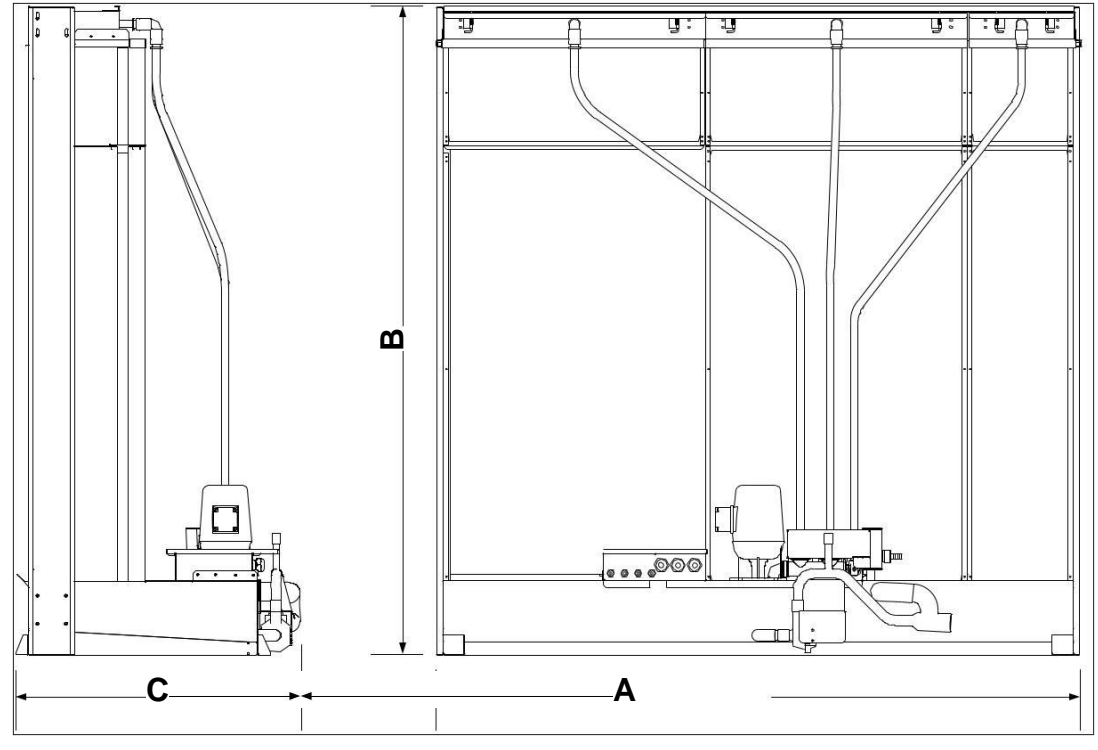

Ilustracja 3 - Wymiary i waga

Wymiary modułu odparowywania są obliczane i dostosowywane do rzeczywistego rozmiaru kanału przy użyciu Humidisoft. Proszę zapoznać się z załączonym rysunkiem i odwoływać się do numeru projektu Humidisoft o wymiarze i ciężarze SKV.

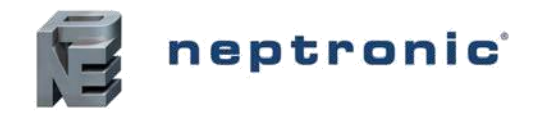

### Wytyczne jakości wody

Neptronic zaleca podłączenie nawilżaczy SKV do czystej, dostępnej wody pitnej (jakość wody pitnej). W obszarach twardej wody i w celu zminimalizowania skali osadzania się dopływ wody może być poddawany procesowi "Odwróconej Osmozy" (RO).

W przypadku nawilżaczy SKV, w których dopływ wody jest uzdatniony poprzez RO, zaleca się, aby system pracował w następujących parametrach.

| SKV Type                   | Conductivity               |
|----------------------------|----------------------------|
| Type R: Recirculation pump | > 50 µS/cm at 20°C (68°F)  |
| Type D: Direct feed        | > 150 µS/cm at 20°C (68°F) |

### Parametry wody zasilającej

Rosnące zapotrzebowanie na wykorzystanie zrównoważonych źródeł wody pomaga pokonać trudności związane z niedoborem wody i odzyskiem wody. Możliwe jest stosowanie wysokiej jakości, oczyszczonych ścieków do zastosowań nie do picia. Poniżej przedstawiono wskazówki dotyczące jakości wody odzyskanej, które mogą być dopuszczalne w przypadku nawilżaczy SKV. "Ścieki oczyszczone" należy poddać działaniu odpowiedniej metody uzdatniania wody i ocenić ryzyko, aby była ona bezpieczna, a także odpowiednia do użycia w module SKV. Użytkownik jest odpowiedzialny za zapewnienie, że system zaopatrzenia w wodę jest częścią zarządzanego systemu monitoringu wody; ryzyko jest oceniane zgodne z lokalnymi przepisami i regulaminami.

Poniżej przedstawiono przykłady warunków wodnych, które umożliwiłyby działanie modułu SKV w specyfikacji.

| Parameter            | Supply Water        | Concern                                                                          |
|----------------------|---------------------|----------------------------------------------------------------------------------|
| Temperature          | < 20°C              | Warm water favours growth of bacteria                                            |
| Aluminium            | -                   | No specific concerns                                                             |
| Ammonium             | < 0.50 mg/l         | Odour passed to air                                                              |
| Calcium              | < 300 mg/l          | Scale formation                                                                  |
| Chloride             | < 300 mg/l          | Corrosion of stainless steel                                                     |
| Colour               | None                | Not directly a concern                                                           |
| Copper               | < 1 mg/l            | Deposits and corrosion stimulation                                               |
| Conductivity         | < 550 µS/cm at 20°C | Total hardness and scale formation.                                              |
| рН                   | 6.5 to 9.5          | Acid or Alkali damage to equipment.                                              |
| Iron                 | < 0.5 mg/l          | Deposit formation on oxidation and a critical support role in Legionella growth. |
| Manganese            | < 0.1 mg/l          | Deposit formation                                                                |
| Nitrate              | -                   | No specific concerns                                                             |
| Nitrite              | -                   | No specific concerns                                                             |
| Odour                | Acceptable to users | Smell passed to air                                                              |
| Sulphate             | < 250 mg/l          | No specific comments                                                             |
| Sodium               | -                   | No specific concerns                                                             |
| Total organic carbon | -                   | No specific concerns                                                             |
| Turbidity            | < 5 NTU             | No specific concerns                                                             |
| Colony count 22°C    | < 1000 cfu/ml       | Indicator of contaminated water supply                                           |
| Coliform bacteria    | < 10 cfu/100 ml     | Indicator of poor water quality                                                  |
| Legionella bacteria  | < 50 cfu/1000 ml    | Risk of Legionella                                                               |
| Pseudomonas species  | < 10 cfu/100 ml     | Indicator of slime forming potential                                             |

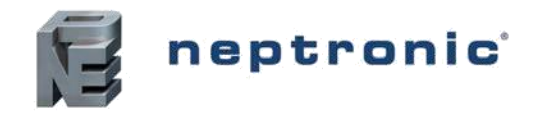

### Kontrolowane substancje

Wiele z następujących substancji kontrolowanych jest toksycznych; na przykład chlorek winylu jest wysoce toksyczny, łatwopalny i rakotwórczy i może być odparowywany z matrycy i przenoszony do strumienia powietrza. Dlatego ważne jest, aby pamiętać, że woda zasilająca pochodząca z oczyszczonych ścieków, która może zawierać te zanieczyszczenia, powinna być starannie oceniona przez specjalistę od uzdatniania wody.

| Acrylamide     | Chromium                           | Nickel                                |
|----------------|------------------------------------|---------------------------------------|
| Antimony       | Clostridium perfringens (including | Mercury                               |
| Arsenic        | spores)                            | Pesticides                            |
| Benzene        | Cyanide                            | Polycyclic aromatic hydrocarbons      |
| Benzo(a)pyrene | 1,2-dichloroethane                 | Selenium                              |
| Boron          | Epichlorohydrin                    | Tetrachloroethene and Trichloroethene |
| Bromate        |                                    |                                       |
|                | Fluoride                           | Trihalomethanes                       |
| Cadium         | Lead                               | Vinyl chloride                        |

### **Monitoring wody**

Dopływ wody do nawilżacza SKV musi być monitorowany pod kątem higieny jako część obsługi technicznej. Więcej informacji można znaleźć w sekcji konserwacji IOM.

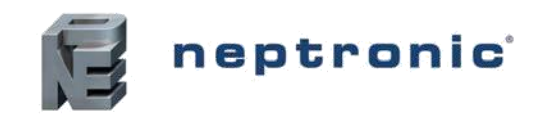

# **Obsługa I Transport**

### Obsługa

Przed instalacją należy zawsze ostrożnie obchodzić się z nawilżaczem SKV Evaporative. Przechowywać go w oryginalnym opakowaniu tak długo, jak to możliwe. Musi być przechowywany pod osłoną i zabezpieczony przed wszelkimi możliwymi uszkodzeniami, kurzem, deszczem lub mrozem.

### Poprawna metoda podnoszenia

Podnoszenie lub obsługa może być przeprowadzona wyłącznie przez wykwalifikowany personel. Należy upewnić się, że operacja podnoszenia została prawidłowo zaplanowana, poddana ocenie ryzyka, a także czy sprzęt został sprawdzony przez wykwalifikowanego i kompetentnego przedstawiciela BHP oraz czy wprowadzono skuteczne środki kontroli.

**OSTRZEŻENIE.** Obowiązkiem klienta jest zapewnienie operatorom przeszkolenia w zakresie obchodzenia się z ciężkimi towarami oraz egzekwowania odpowiednich przepisów dotyczących podnoszenia.

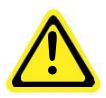

**OSTRZEŻENIE.** Każdy personel obsługujący lub podnoszący moduł SKV musi przestrzegać Regulaminu dotyczącego podnoszenia i podnoszenia sprzętu oraz zatwierdzonego kodeksu postępowania Rozporządzenie nakłada obowiązki na pracodawców i osoby pracujące na własny rachunek oraz osoby, które mają kontrolę, w dowolnym zakresie urządzeń podnoszących.

### Kontrola

Po otrzymaniu i po rozpakowaniu urządznie, należysprawdzić czy urządzenie nie zostało uszkodzone podczas transportu. Wszelkie uszkodzenia należy zgłaszać niezwłocznie swojemu przedstawicielowi firmy Neptronic.

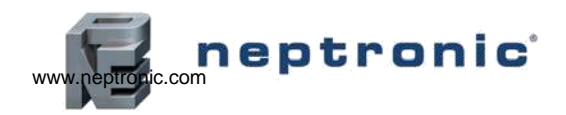

age | 10

#### SKV Evaporative Humidifier

Installation Instructions and User Manual

# Przegląd instalacji

OSTRZEŻENIE: Nieprzestrzeganie zaleceń instalacyjnych producenta powoduje unieważnienie gwarancji producenta.

#### Obługa i przenoszenie

Podnoszenie lub obsługi muszą być wykonywane przez wykwalifikowany personel. Upewnij się, że operacja podnoszenia została właściwie zaplanowana, oceniona pod kątem ryzyka i czy sprzęt został sprawdzony przez właściwego przedstawiciela BHP i czy istnieją skuteczne środki kontroli.

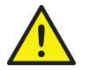

Obowiązkiem klienta jest zapewnienie, że operatorzy są przeszkoleni w zakresie obsługi ciężkich ładunków i egzekwowania odpowiednich przepisów dotyczących podnoszenia.

Z urządzeniem SKV należy ostrożnie się obchodzić. Przechowywać w oryginalnym opakowaniu tak długo, jak to możliwe przed montażem.

Pakiet SKV może być przewożony za pomocą wózka widłowego od spodu. Należy zachować ostrożność w celu zapewnienia zrównoważonego obciążenia przed podnoszeniem.

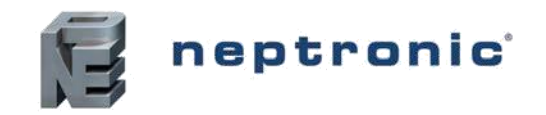

Installation Instructions and User Manual

# Intrukcja metody instalacji

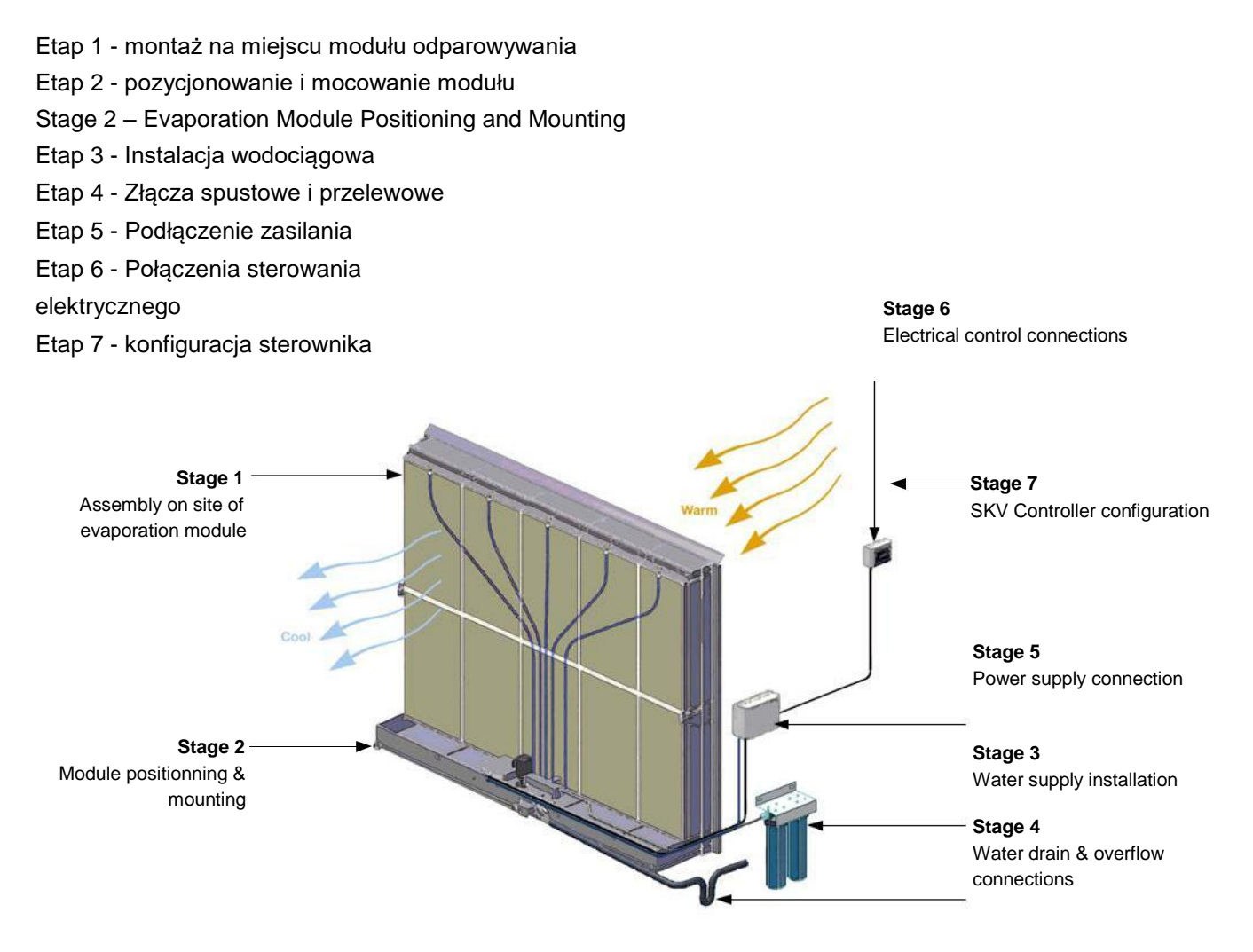

Illustration 4 - Installation Stages

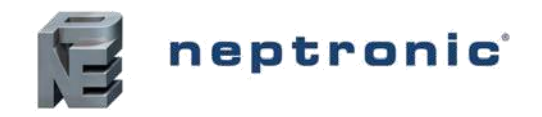

### Etap 1 - montaż na miejscu modułu odparowywania

Montaż na miejscu zespołu odparowywania SKV jest konieczny, gdy jego wysokość i szerokość są niezgodne z maksymalnymi wymiarami wysyłki.

UWAGA. Ryzyko zranienia. Niektóre części blachy mogą mieć ostre krawędzie, a montaż i obsługa będą wymagały pracy z drabinką. Podczas obsługi i montażu modułu odparowywania SKV zaleca się stosowanie rękawiczek ochronnych oraz wszelkich innych odpowiednich środków ochronnych.

Zalecamy zainstalowanie modułu parowania SKV do wodoszczelnej sekcji centrali lub kanałów. Moduł odparowywania SKV jest samodzielnym nawilżaczem / chłodnicą; wycieki mogą wystąpić w punkcie przyłączenia wody i spustu.

OSTRZEŻENIE: Ryzyko nieprawidłowego działania. Moduł odparowywania SKV musi być wypoziomowany w dwóch kierunkach.

Dolny zbiornik, główna konstrukcja, pompa jest zamontowana i podłączona fabrycznie przed wysyłką do klienta. Jest możliwy demontaż poszczególnych elementów systemu i ponownego ich zmontowania zgodnie z załączoną instrukcją.

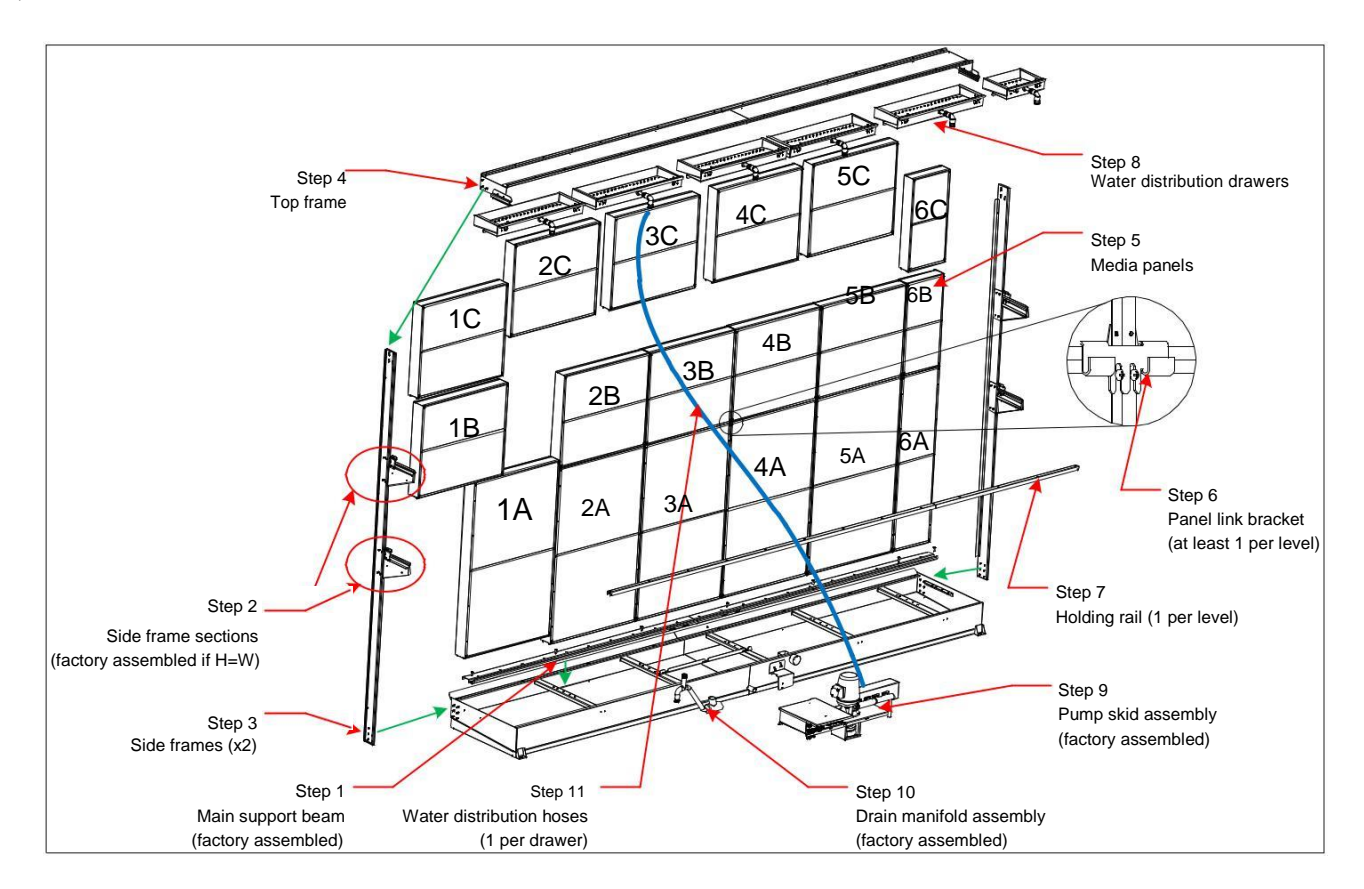

Illustration 5 - Evaporation Module Assembly

\

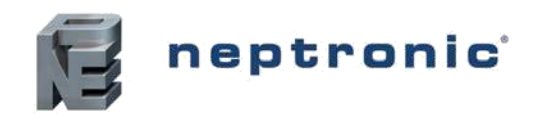

#### Krok 1 (opcjonalnie): Główne belki nośne

Główna belka nośna panelu odparowywania jest montowana fabrycznie. Jednakże jego pozycja może być regulowana w zależności od głębokości paneli panujących w parach. W tym celu zdejmij zaślepki zabezpieczające śruby i wyjmij śruby Philips. Wyreguluj, ponownie zainstaluj śruby i włóż ponownie nasadki ochronne.

#### Krok 2 (opcjonalnie): sekcje ramek bocznych

Jeżeli wysokość modułu odparowywania jest większa niż jego szerokość, zmontuj sekcję ramki bocznej wraz z wspornikiem szyny trzymającej. Zainstaluj cztery podkładki i nakrętki, a następnie dokręć kluczem 7/16 "(11 mm).

#### Krok 3: Ramy boczne

Zamontuj dwie ramki boczne na dolnym zbiorniku. Zamontuj sześć podkładek i nakrętek z każdej strony, a następnie dokręć kluczem 7/16 "(11 mm)..

#### Krok 4: górna ramka

Zainstaluj górną ramkę na dwóch ramkach bocznych.

**UWAGA**. Ta część może być bardzo długa i może potrzebować pomocy 2 osobom, które mają być bezpiecznie zainstalowane.AUTION.

Zamontuj trzy podkładki i nakrętki na każdej stronie. Nie dokręcaj nakrętek, ponieważ wszystkie płyty nośne i szuflady dystrybucyjne zostaną zainstalowane w krokach 5 i 8.

#### Krok 5: Panele złoża wodnego

Panele należy montować w przygotowanych ramach. Zaleca się układać je w rzędach poziomo a nie w kolumnach pionowo.

#### Krok 6: Uchwyt łącza ramki nośnika

Zainstaluj co najmniej jeden wspornik na panelu nośników danych na każdym poziomie. Ten wspornik jest przeznaczony do ponownego wyrównania struktury, trzymając razem panel nośnika i szynę. Odkręć dwie górne śruby Philips z sąsiednich ram nośników, włóż wspornik, a następnie dokręć dwie śruby Philips.

#### Step 7: Szyna mocująca

Zainstalować jedną szynę na każdy poziom. Włożyć szynę trzymającą na co najmniej jedno ogniwo łączące i zaryglować zatrzaski w obu wspornikach szyn.

#### Krok 8: Szuflady do dystrybucji wody

Zamontuj szuflady do dystrybucji wody na górnej ramie (krok 4) i wyreguluj górną ramę, aby zapewnić właściwe przesuwanie szuflad. Potwierdź prawidłowe ustawienie górnej ramy (krok 4) i dokręć trzy nakrętki po każdej stronie.

#### Krok 9 (opcjonalnie): Demontaż pompy

Przed wysyłką zespół fabryczny jest montowany fabrycznie. Jeśli trzeba go wyjąć, najpierw odłącz elektryczne szybkie złącze spustu, a następnie zdejmij śrubę Philips Krok 10 :Kolektor spustowy

Zespół kolektora spustowego jest instalowany fabrycznie przed dostawą. Jeśli trzeba go wyjąć, odłącz przewód spustowy od dolnego zbiornika i otwórz zacisk utrzymujący zespół kolektora spustowego, usuwając nakrętkę 5/16 "(8mm). Zespół kolektora spustowego może być skierowany albo z prawej strony (domyślnie), albo z lewej strony dolnego zbiornika.

#### Krok 11: Węże do dystrybucji wody

Zamontuj węże rozdzielające wodę między szufladami górnymi, a kolektorami pompy obiegowej lub

elektrozaworami, wcikając każdy wąż do złączy wciskanych. www.neptronic.com

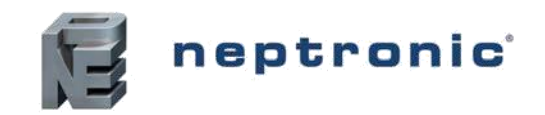

# Etap 2 - Pozycjonowanie i mocowanie modułu odparowywania

### Uwagi ogólne

Rozważmy następujące punkty przed podjęciem decyzji o lokalizacji dla systemu dystrybucyjnego SKV:

Zaplanuj miejsca, które jest łatwo dostępne, pozwala na łatwą kontrolę i serwisowanie SKV.

Nie instaluj SKV, gdy awaria urządzenia może spowodować uszkodzenie konstrukcji budynku lub innego drogiego sprzętu .

Sprawdzić, czy konstrukcja kanału, komory lub ściany AHU jest odpowiednia, aby podtrzymać maksymalną masę, gdy moduł odparowywania jest mokry.

Jeżeli kostrukcja jest niewystarczająca należy ją wzmocnić

Zalecamy zainstalowanie modułu odparowywania SKV w wodoodpornej sekcji AHU lub kanałe. Moduł odparowywania SKV jest samodzielnym nawilżaczem; wycieki mogą wystąpić w punktach przyłączenia wody i spustu. Zainstaluj złącze spustowe w najniższym punkcie w sekcji nawilżania.

Zbudować rurę spustową w taki sposób, aby woda nie zalegała ani by nie dochodziło do jej gromadzenia. Podłączenia hydrauliczne oraz elektryczne może być wykonane z prawej lub lewej strony.

#### Umiejscowienie modułu parowania

Aby prawidłowo rozprowadzić wodę, należy prawidłowo wypoziomować moduł odparowywacza (patrz ilustracja 6 - pozycjonowanie i mocowanie). Upewnij się, że wylot jest w najniższym punkcie urządzenia.

Urządzenie jest specjalnie dopasowane do centrali lub wymiaru kanału jednak, aby umożliwić łatwą instalację i przestrzeń serwisową 2W (51mm) po obu stronach i 2W (51mm) na górze odparowaniu należy zaplanować:

- Nie pozostawiaj pustej przestrzeni wokół modułu odparowywania. W przypadku, gdy jest jakaś pusta przestrzeń należy zainstalować zaślepki zapobiegające przepływowi powietrza.
- Zaślepki te są dostarczane w opcji przez firmę Neptronic, jeśli są dostarczone, postępuj zgodnie z instrukcją dołączoną do opakowania; jeśli nie są dostarczone lub są dostarczane przez innych dostawców powinny być odpowiednio zabezpieczone i zamocowane za pomocą metalowych śrub bądź nitów.

Zapewnij minimalny dostęp do modułu odparowywania w odległości co najmniej 600 mm w celu zainstalowania, kontroli, uruchomienia i konserwacji. Również ten sam prześwit 600 mm w górę co ułatwia uruchomienie i konserwację.

Zapewnij dostęp do boków urządzenia przez drzwi. www.neptronic.com

Page | 15

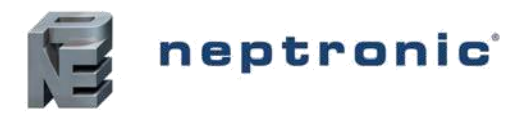

# Etap 2 - Pozycjonowanie i mocowanie modułu odparowywania

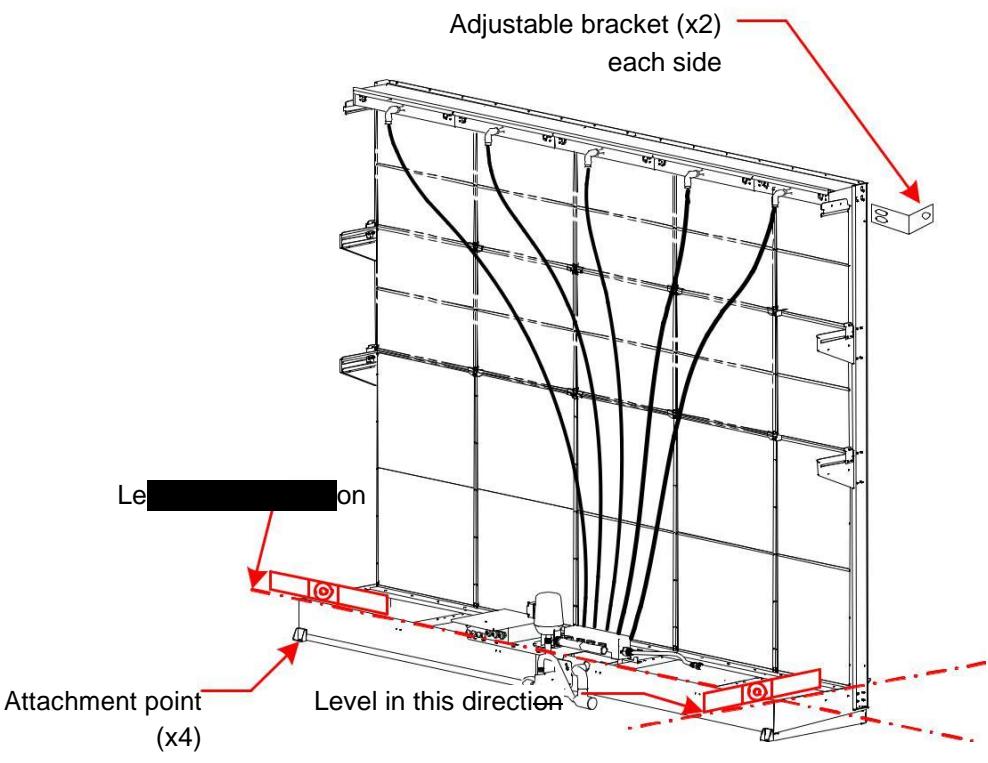

Illustration 6 - Positioning and Mounting

#### WAŻNE:

Jeżeli moduł odparowania jest instalowany w kanale należy zwrócić uwagę na jego ciężar w pełni napełnionego wodą. Należy zamontować dodatkowe wsporniki aby przenieść ciężar napełnionego urządzenia.

#### Montaż modułu odparowywania

Zamocować moduł odparowania do centrali, przewodem lub komorą za pomocą śrub i nakrętek.

Zamontuj moduł odparowywacza w taki sposób, aby nie wibrował lub nie poruszał się pod wpływem prędkości i ciśnienia powietrza.

Upewnij się czy zaślepki są zainstalowane wokół całego modułu, aby uniknąć pustych przestrzeni wokół modułu parowania.

 Zaślepki te są dostarczane w opcji przez firmę Neptronic, jeśli są dostarczone, postępuj zgodnie z instrukcją dołączoną do opakowania; jeśli nie są dostarczone lub są dostarczane przez innych dostawców powinny być odpowiednio zabezpieczone i zamocowane za pomocą metalowych śrub bądź nitów

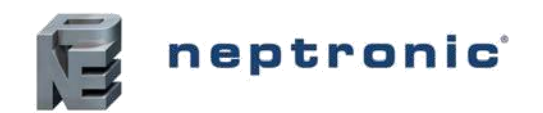

Installation Instructions and User Manual

### Stage 3 – Water Supply Installation

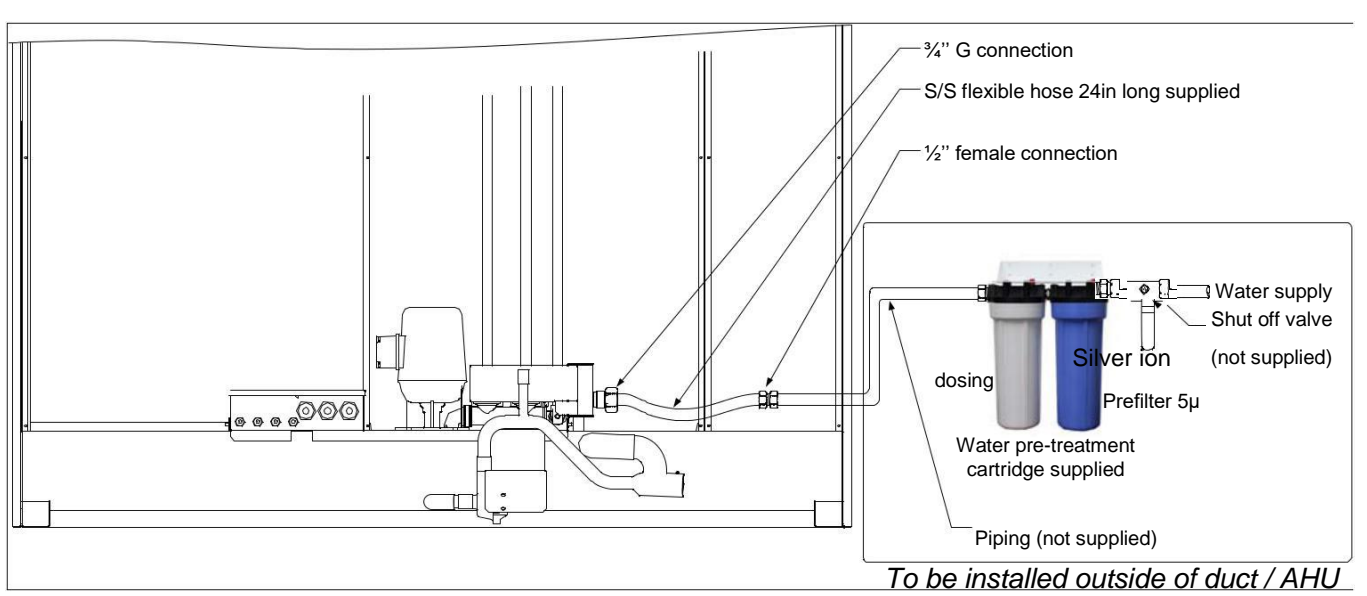

Illustration 7 - Water Supply Installation

Uwaga: Nie dokręcaj złączy przewodów giętkich, gdyż może to spowodować uszkodzenie uszczelek..

Zamontować zawór odcinający (nie dostarczony) na linii wody w pobliżu wlotu do modułu odparowującego, aby ułatwić konserwację i serwisowanie. Zaleca się montaż manometru w celu uruchomienia i konserwacji.

Flush the water line thoroughly before connecting the feed water pipe-work to the evaporation module.

Postępuj zgodnie ze wskazówkami podanymi w tabeli poniżej:

- Zasilanie wody Ø3 / 4 " (20mm), waż ogrodowy
- Maksymalne ciśnienie wody 70psi (4.8bar)
- Maksymalna temperature wody zsilającej 68°(20°C)

Podłączyć nawilżacz do czystej wody pitnej.

- Nawilżacz jest w stanie działać w szerokim zakresie parametrów wody, takich jak odwrotna osmoza (RO) lub woda z kranu. Jeśli nawilżacz jest podłączony do twardej wody, będzie to powodować osadzanie się na module parowanie i wymaga częstego czyszczenia i wymiany..
- Jeśli dostarczona woda jest poddawana filtracji odwróconej osmozy lub dejonizacji, kontroluje całkowitą rozpuszczoną zawartość substancji stałych w wodzie, w przeciwnym razie woda działa jako rozpuszczalnik powodujący szybkie odparowanie i degradację mediów..
- Przewodność wody powinna wynosić od 50 do 550 mikrometrów / cm w temperaturze 68 ° F (20 ° C)..
- W przypadku bezpośredniego zasilania, przewodność wody nie powinna być niższa niż 150 mikro / cm w temperaturze 68 ° F (20 ° C). Jeśli jest niższy, wymieszaj oczyszczoną wodę z wodą z kranu, aby uzyskać zalecaną przewodność. Alternatywnie należy zainstalować SKV z recyrkulacją (SKVR) i odpowiednio ustawić cykl rozcieńczania.

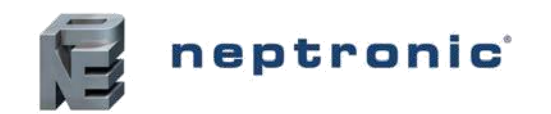

### Etap 4 - Złącza spustowe i przelewowe

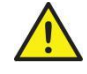

Wszelkie prace instalacyjne muszą być przeprowadzane przez odpowiednio wykwalifikowany personel.

Ryzyko powodzi. Nigdy nie podłączaj kanalizacji do zamkniętej rury. Zawsze zamontuj zbiornik przelwowy, aby zapewnić odpowiednią szczelinę powietrzną.

#### Model Cyrkulacji

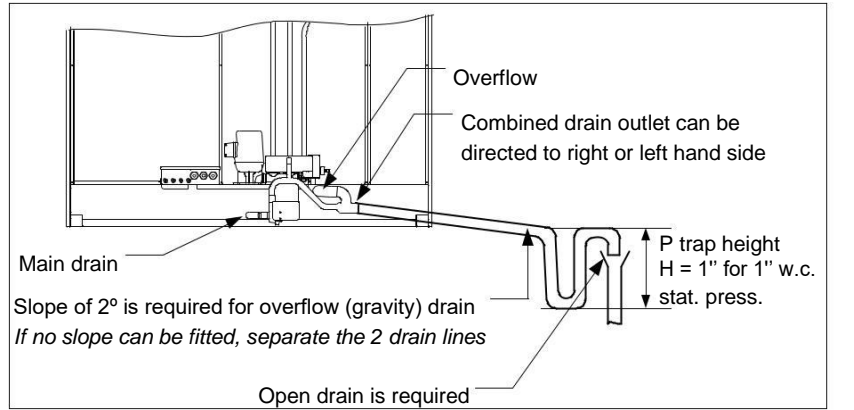

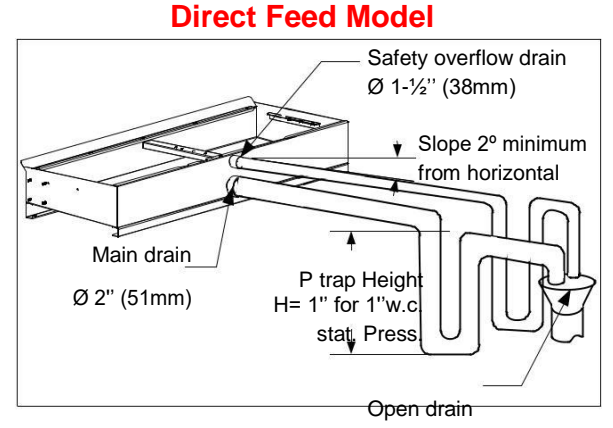

**Uwaga:** Nie podłączaj przelewu i spustu do wspólnej rury, jeśli szerokość modułu odparowującego jest mniejsza niż 762mm lub jeśli główny odpływ musi być skierowany do wlotowego kanału spustowego budynku (jeśli nie można założyć nachylenia).

**Uwaga:** Do not combine the overflow and drain to a common pipe. Two independent traps should be installed for drain and overflow and sized according to the Table 5 below.

Illustration 8 - Drain and Overflow Connections

#### Table 4 - P Trap Installation

| Drain Type                                              | P Trap                             | P Trap Recirculation                                                                            |   |
|---------------------------------------------------------|------------------------------------|-------------------------------------------------------------------------------------------------|---|
| Main drain separated                                    | Required if there is no drain pump | ✓                                                                                               | Х |
| Overflow separated                                      | Always required                    | ✓                                                                                               | Х |
| Main drain and<br>overflow combined<br>to a common pipe | Always required                    | ✓<br>if evaporation module over<br>30" (762mm) or if main drain<br>is not lifted to drain inlet | ✓ |

#### Table 5 - Water Drain and Overflow Specifications

| SKV           | Tank        | Drain outlet | Overflow     | New Jackson and a second                                           | Tron sins                                   |
|---------------|-------------|--------------|--------------|--------------------------------------------------------------------|---------------------------------------------|
| Model         | width       | size         | outlet size  | Minimum siope                                                      | i rap size                                  |
|               | ≤70" (1.8m) | Ø ¾" (19mm)  | Ø1.5" (38mm) | 2° or 1.4"for every 3ft                                            | 1" for every 1" w c of static               |
| Recirculation | >70"(1.8m)  | Ø ¾" (19mm)  | Ø2'' (51mm)  | of horizontal run.<br>(35mm for 1m run)                            | pressure (25mm / 250Pa)                     |
| Direct feed   | All         | Ø2'' (51mm)  | Ø1.5" (38mm) | 2° or 1.4"for every 3ft<br>of horizontal run.<br>(35mm for 1m run) | 25mm for every 250Pa of air static pressure |

For AHU or duct with negative pressure, specific precautions should be taken to isolate the drain line in order to avoid any back flow.

www.neptronic.com

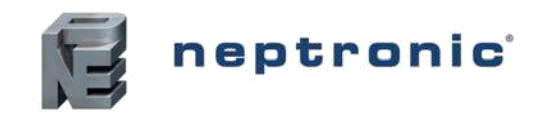

### Etap 5 - Połączenia

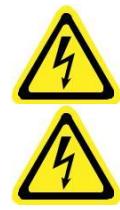

**OSTRZEŻENIE.** Wszelkie prace związane z instalacją elektryczną powinny być wykonywane wyłącznie przez wykwalifikowanych i wykwalifikowanych pracowników technicznych, takich jak elektrycy lub technicy, którzy mają odpowiednie przeszkolenie.

**OSTRZEŻENIE**. Niebezpieczeństwo porażenia prądem elektrycznym. Przed montażem i konserwacją nawilżacza SKV należy odłączyć wszystkie zasilacze.

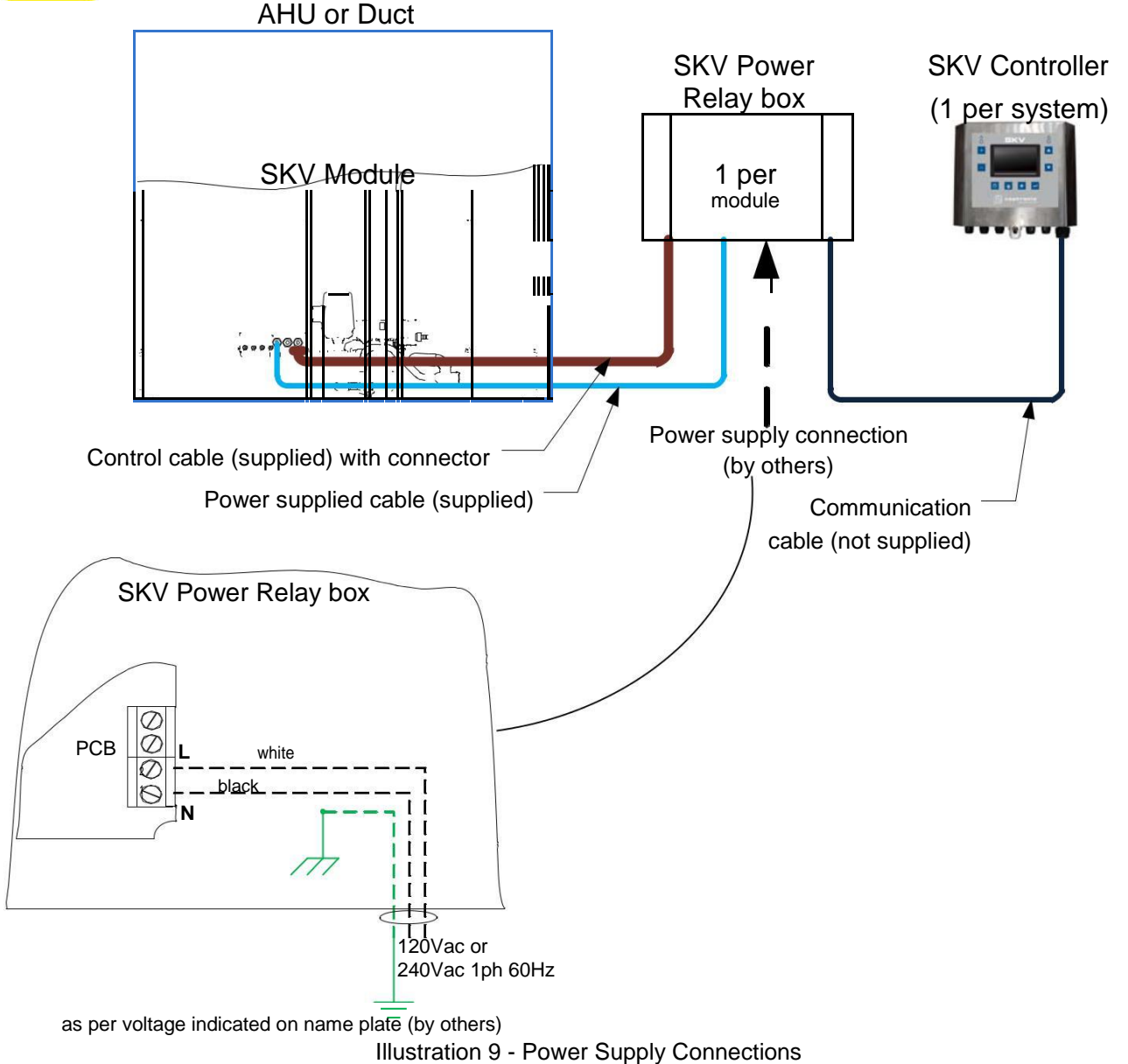

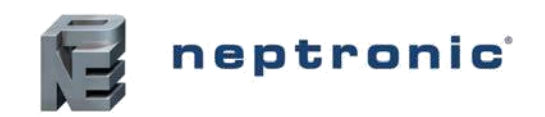

### **Stage 5 – Power Supply Connections**

| Table 6 - | Power | Supply | Specificat | ions |
|-----------|-------|--------|------------|------|
|-----------|-------|--------|------------|------|

| Model               | Voltage (V) | Current (A) |
|---------------------|-------------|-------------|
| SKVR                | 120 – 1ph   | 5.5         |
| Recirculation model | 240 – 1ph   | 3           |
| SKVD                | 120 – 1ph   | 1           |
| Direct feed model   | 240 – 1ph   | 0.5         |

You \_ externally fuse all incoming power supplies for over current protection.

Odciąć zasilanie elektryczne do celów awaryjnych i serwisowych. Zalecamy zamontowanie wyłącznika odłączającego w odległości 1 metra od nawilżacza. Izolator musi mieć separację styków co najmniej3mm. Należy przestrzegać lokalnych przepisów i przepisów dotyczących dostarczania instalacji elektrycznych

Instalator musi zapewnić następujące:

Używać tylko miedzianych przewodów. Wielkość przewodów zasilających jest odpowiednia dla dostarczanego prądu maksymalnego. Kabel przychodzący jest zabezpieczony za pomocą odpowiednio dobrango przpustu kablowego.

Każde połączenie jest zabezpieczone ,mocno zaciśnięte z okuciem kablowym. Każda szafka nawilżacza posiada uziemienie .

#### Montaż skrzynki sterowniczej SKV i przekaźnika mocy

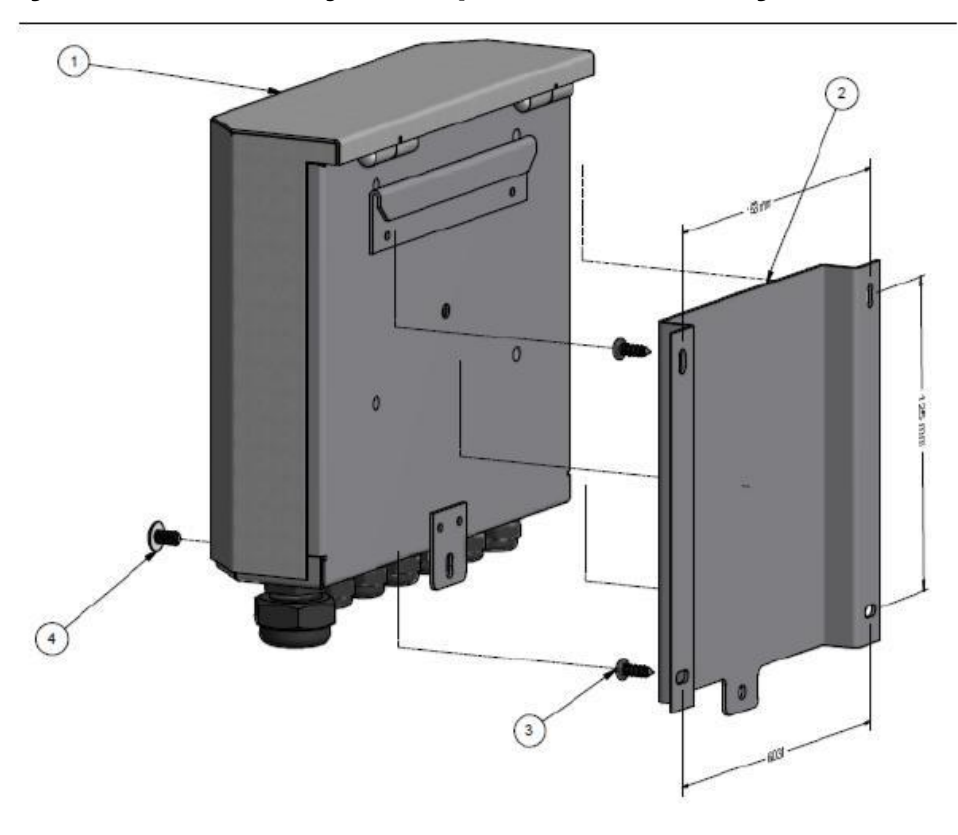

61/5000 Ilustracja 10 - Montaż skrzynki sterowniczej i przekaźnika mocyIllustration

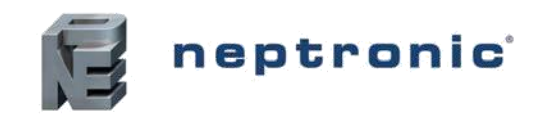

### Etap 6 - Połączenia sterowania elektrycznego

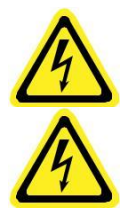

. OSTRZEŻENIE. Wszelkie prace związane z instalacją elektryczną powinny być wykonywane wyłącznie przez odpowiednio wyszkolonych i wykwalifikowanych pracowników technicznych, takich jak elektrycy lub technicy.

OSTRZEŻENIE. Niebezpieczeństwo porażenia prądem elektrycznym. Przed montażem i konserwacją nawilżacza SKV należy odłączyć wszystkie zasilacze.

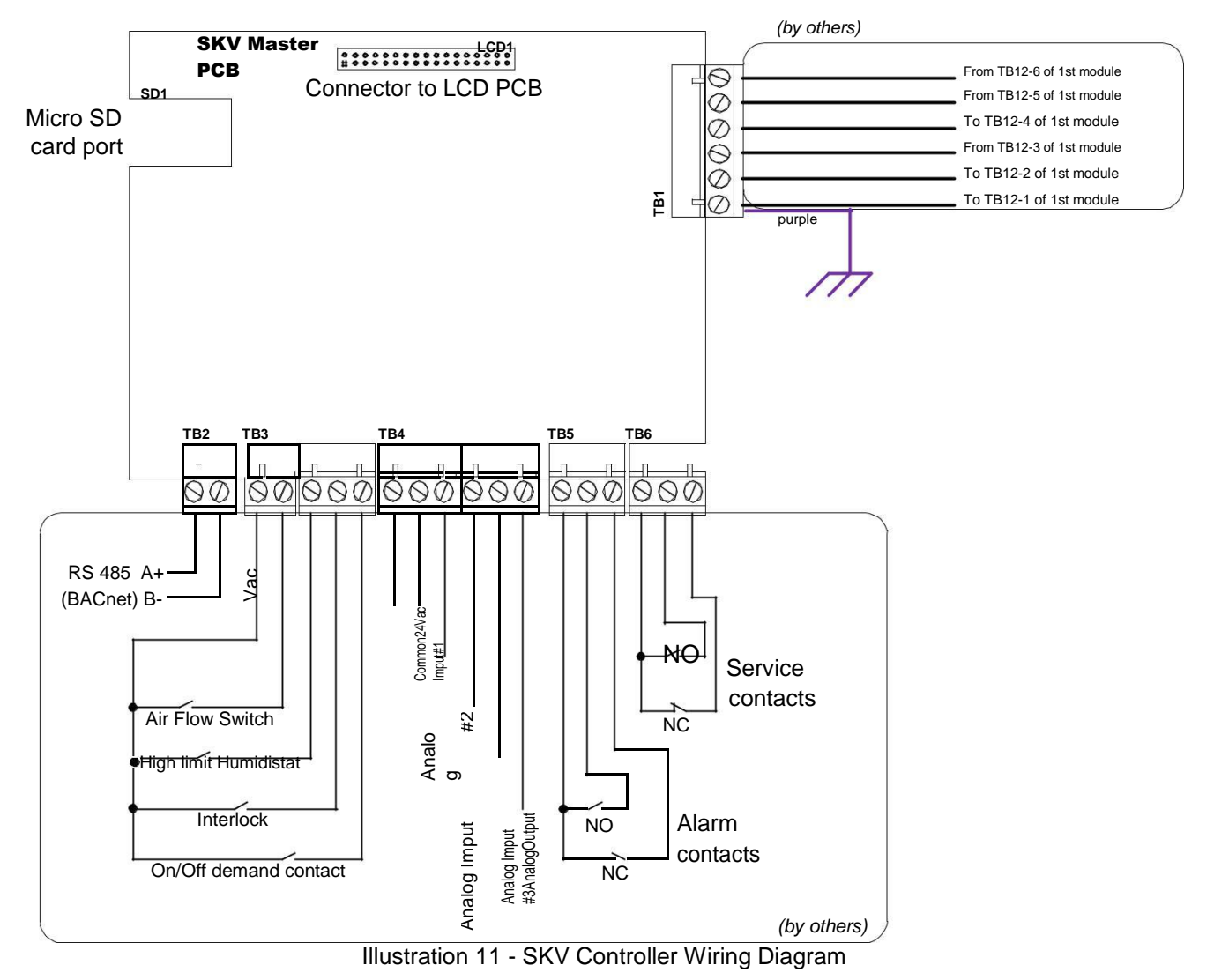

### Safety Contact Connections

**Styk przełącznika** przepływu powietrza powinien być połączony między zaciskami TB4 1 i 2. Jeśli ten styk otworzy się to działanie urządzenia SKV zostanie przerwane. Urządzenie wyświetli Airflow, ale nie zostanie wygenerowany alarm.

**Styk wysokiej wilgotnośc**i powinien być podłączony między zaciskami TB4 1 i 3. Jeżeli ten styk się otworzy, działanie jednostki SKV zatrzyma się i zostanie wyświetlony komunikat alarmowy.

**Przełącznik blokujący** może być połączony między zaciskami TB4 1 i 4. Jeśli ten styk się otworzy, działanie jednostki SKV zostanie przerwane i wyświetli się komunikat alarmowy.

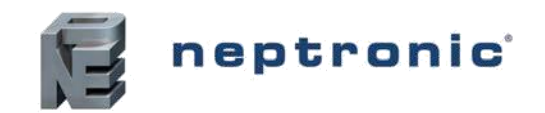

### Etap 6 - Połączenia sterowania elektrycznego

### Włącz / Wyłącz

W celu włączenia / wyłączenia, podłącz styki wł. / Wył. TB4 1 i 5. Jeśli styk zostanie otwarty, urządzenie SKV wyłączy się. Jeśli styk zostanie zamknięty, urządzenie SKV będzie działać.

Modułowa obsługa.

#### Analog

Niezależnie od źródła sygnału sterującego (BMS, pomieszczenia lub kanału higrostatowego, pomieszczenia lub kombinacji), sygnał należy podłączyć między wejściem wspólnym a wejściem analogowym 1, 2 i / lub 3. Te wejścia analogowe można konfigurować w kroku 1A " Ustawienia "w menu Sterowanie

#### BACnet (network)

Jeśli sygnał sterujący pochodzi z sieci BACnet, należy podłączyć RS485 A + i B- do sieci (TB5). Sygnał sterujący sieci musi być wybrany w kroku 1A "Ustawienia" w menu Sterowanie. Patrz także krok 1E "BACnet" w menu Sterowanie , aby skonfigurować parametry komunikacji.

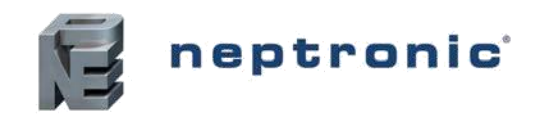

### Stage 7 – SKV Controller Installation and Configuration

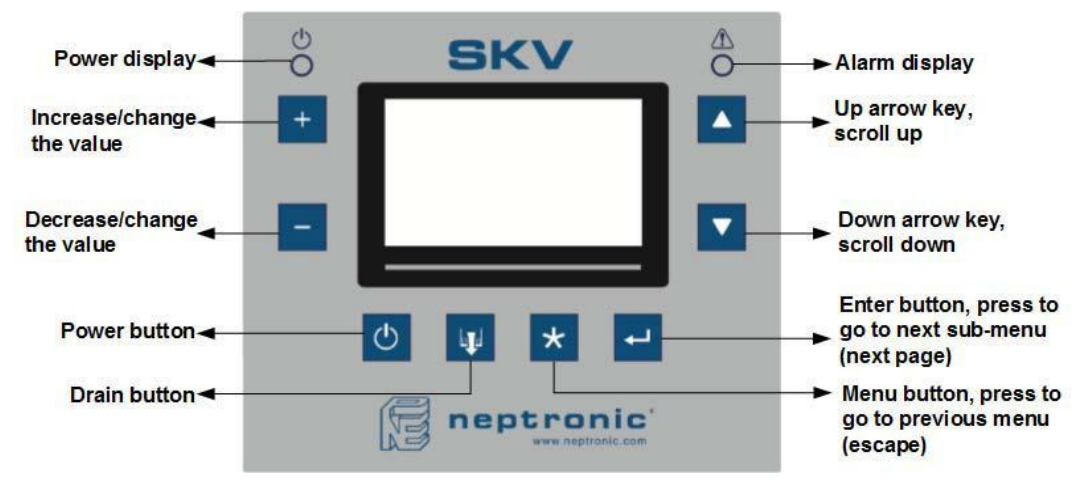

Przyciski zasilania (wł. / Wył.) I spustu są zabezpieczone przed przypadkowym uruchomieniem przez 3-sekundowe opóźnienie. Przycisk zasilania lub spustu należy wcisnąć i przytrzymać przez 3 sekundy, aby wykonać czynności związane.

#### Przegląd Menu

Gdy kontroler SKV jest w użyciu, urządzenie wyświetla trzy ekrany informacyjne. Okna :Informacje o produkcie, moduły i informacje o systemie są wyświetlane przez 3 sekundy, a następnie pozostają na ekranie Informacje o systemie. Naciśnij przyciski ▲ i ▼ znajdujące się po prawej stronie ekranu, aby ręcznie przewijać każdy ekran.

|                      | Model             |                                                                                                    |
|----------------------|-------------------|----------------------------------------------------------------------------------------------------|
| Model                | SKV85R            | Na pierwszym ekranie wyświetlany jest numer modelu #,<br>zainstalowana wersja oprogramowania układowego<br>i numer seryjny sterownika # |
| Firmware<br>Serial # | 0.20<br>14V010001 | ▲ Ikona SD pojawia się, jeśli kontroler wykryje kartę micro SD.                                                                         |
|                      |                   | <ul> <li>Wyświetlane są także aktualny czas i data.</li> </ul>                                                                          |

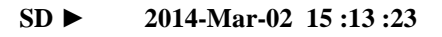

| Mo                   | odules               |                                                              |                               |
|----------------------|----------------------|--------------------------------------------------------------|-------------------------------|
| No. of modules       | 2                    | Na drugim ekranie znajdują się p<br>odparowywania . Moduł(y) | odstawowe informacje na temat |
| Module 1<br>Module 2 | 2 stages<br>3 stages | Ikona SD pojawia się, jeśli kontro                           | ler wykryje kartę micro SD.   |
|                      |                      | Wyświetlane są także aktualny c                              | zas i data.                   |

#### SD ► 2014-Mar-02 15 :13 :23

| Syste                | m Info |                                                              |
|----------------------|--------|--------------------------------------------------------------|
| <b>Room Humidity</b> | 45% RH |                                                              |
|                      |        | Trzeci ekran wskazuje zapotrzebowanie i przepływ wody modułu |
| Room Temp.           | 21°C   | (ów) odparowania.                                            |
| Duct Humidity        | 40% RH |                                                              |

| Demand 10                                                | 0.0% ▼               | Ikona SD pojawia się, jeśli kontroler wykryje kartę micro SD.<br>Wyświetlane są także aktualny czas i data. |
|----------------------------------------------------------|----------------------|----------------------------------------------------------------------------------------------------|
| Water flow         10           SD ▶         2014-Mar-02 | 00kg/h<br>15 :13 :23 |                                                                                                    |

www.neptronic.com

Page | 23

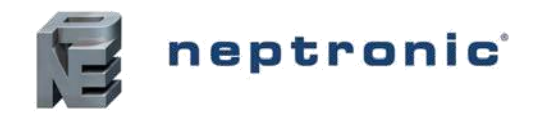

### Konfiguracja menu głównego

- A. Naciśnij przycisk Menu \*.
- B. Enter Za pomocą przycisków ▲, ▼ wybierz żądaną kategorię menu głównego i naciśnij Enter.
- C. Jeśli ochrona hasłem jest włączona (patrz tabela poniżej), wprowadź hasło i naciśnij Enter. Jeśli wprowadzisz niewłaściwe hasło, kontroler SKV wyświetli komunikat "nieprawidłowego hasła".

#### Table 7 - Passwords

| Mode/Menu    | Password | Priority | Required                            |
|--------------|----------|----------|-------------------------------------|
| Controls     | 637      | 1        | Always required                     |
| Installer    | 757      | 2        | Required only if enabled at menu 1F |
| System Setup | 372      | 3        | Required only if enabled at menu 2E |
| Diagnostic   | None     | 4        | Not required                        |

Uwaga: jeśli zostało podane hasło o wyższym priorytecie; indywidualne hasła nie będą wymagane. Na przykład jeśli hasło do menu Instalatora zostało już zatwierdzone, dostęp do innych menu, np. Sterowniki, zostanie automatycznie odblokowany..

- D. Użyj przycisków + i -, aby zwiększyć i zmniejszyć wartości. Za pomocą przycisków ▲, ▼ przewiń do następnego lub poprzedniego elementu menu. Wartości są zapisywane zaraz po dokonaniu zmianyUse the + and buttons to increase and decrease the values.
- E. Naciśnij przycisk Menu \*, aby wrócić do jednego menu. Naciśnij przycisk Enter, aby przejść do następnego podmenu.
- F. Aby wyjść, naciśnij przycisk Menu \*, aż do powrotu do menu lub po 5 minutach bezczynności sterownik automatycznie wyjdzie z menu.

Uwaga 1: Dostępne ustawienia i zakresy wyboru mogą różnić się w zależności od bieżącej konfiguracji. W poniższych sekcjach przedstawione są wszystkie możliwe opcje. Kolumna Notatka / Warunki wskazuje warunki wymagane dla powiązanego ustawienia.

Uwaga 2: Harmonogram odpływu (menu 2B) i harmonogram obłożenia (menu 2C) na stronie 26 nie obsługują harmonogramów przekraczających północy tego samego dnia. Na przykład w środę od 19:00 do 8:00 zatrzyma się o północy. W tym przypadku musisz skonfigurować 2 dni w następujący sposób: Śr.-19: 00, Czw-00: 00, Czw-08: 00.

### SKV Evaporative humidifier

Installation Instructions and User Manual

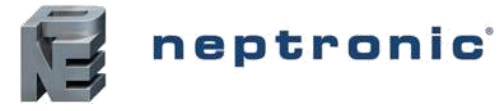

### Menu główne-Elementy ster.

| Elemety ster.                                            | Ustawienia             | Default                     | Range                                                       | Notes/Conditions                                                                                            |
|----------------------------------------------------------|------------------------|-----------------------------|-------------------------------------------------------------|----------------------------------------------------------------------------------------------------|
| 1A)Ustawienia                                            | Tryb sterowania:       | Int.Temp                    | Int.in RH, Int. in Temp, Network, Ext.Al1, Ext.Al2, Ext.Al3 | Opcja sieci dostępna tylko w modelach z BACnet                                                              |
|                                                          | Setpnt Source:         | Internal                    | Internal, Network, Ext.Al1, Ext.Al2, Ext.Al3                | Opcja sieci dostępna tylko w modelach z BACnet<br>Opcja sieci dostępna tylko w modelach z BACnet            |
|                                                          | Room RH Src:           | Al1                         | AI1, AI2, AI3, Network, None                                | Opcja sieci dostępna tylko w modelach z BACnet                                                              |
|                                                          | Room Temp Src:         | Al2                         | AI1, AI2, AI3, Network, None                                | Opcja sieci dostępna tylko w modelach z BACnet                                                              |
|                                                          | High Limit Src:        | AI3                         | AI1, AI2, AI3, Network, None                                | Opcja sieci dostępna tylko w modelach z BACnet                                                              |
|                                                          | Feedback Signal:       | 2-10Vdc                     | 0-10Vdc, 2-10Vdc                                            | Opcja sieci dostępna tylko w modelach z BACnet                                                              |
| 1B) Tryb sterowania                                      | Occ.Setpnt:            | 10°C (50°F) or<br>40% RH    | 10.0 to 40.0°C (50.0 to 104.0°F) or<br>10 to 90% RH         | If <i>Int. in Temp</i> or <i>Int. in RH</i> at 1A "Control Mode" and <i>Internal</i> at 1A "Setpnt Source". |
|                                                          | Setpnt Signal:         | 0-10Vdc                     | 0-10Vdc, 2-10Vdc, 0-20mA, 4-20mA                            | If Int. in Temp or Int. in RH at 1A "Control Mode" and External (Ext. Al1, Al2, Al3) at 1A "Setpnt Source". |
|                                                          | Prop.Ramp:             | 0.5°C (0.9°F) or<br>5.0% RH | 0.5°to 5.0°C (0.9 to 9.0°F) or<br>1.0 to 20.0% RH           | If Int. in Temp or Int. in RH at 1A "Control Mode"                                                          |
|                                                          | Integral Ramp:         | 0.5°C (0.9°F) or<br>5.0% RH | 0.5°to 5.0°C (0.9 to 9.0°F) or<br>1.0 to 20.0% RH           | If Int. in Temp or Int. in RH at 1A "Control Mode"                                                          |
|                                                          | Deadband:              | 0.1°C (0.2°F) or<br>2.0% RH | 0.5°to 5.0°C (0.9 to 9.0°F) or<br>1.0 to 20.0% RH           | If Int. in Temp or Int. in RH at 1A "Control Mode"                                                          |
|                                                          | External signal:       | 0-10Vdc                     | 0-10Vdc, 2-10Vdc, 0-20mA, 4-20mA                            | If <i>External</i> (Ext.Al1, Ext.Al2, Ext.Al3) at step 1A "Control Mode".<br>Only this option appears       |
|                                                          | No additional settings | n/a                         | n/a                                                         | No settings to configure on this screen, if Network at 1A "Control Mode"                                    |
| 1C) Czujnik                                              |                        |                             |                                                             |                                                                                                    |
| pomieszczenia                                            | RH Signal:             | 0-10Vdc                     | 0-10Vdc, 2-10Vdc, 0-20mA, 4-20mA                            | If A/1, A/2, or A/3 at step 1A "Room RH Src"                                                                |
|                                                          | Temp. Signal:          | 0-10Vdc                     | 0-10Vdc, 2-10Vdc, 0-20mA, 4-20mA                            | If AI1, AI2, or AI3 at step 1A "Room Temp Src"                                                              |
| Min.Temp Range: -20°C (-4°F) -50 to 100°C (-58 to 212°F) |                        | -50 to 100°C (-58 to 212°F) |                                                             |                                                                                                    |
| 1D) Wycoki limit                                         | Max. Temp Range:       | +80°C (176°F)               | -50 to 100°C (-58 to 212°F)                                 | If Int in DU at 1A "Control Mada" Natural at 1A "Satural Source"                                            |
|                                                          | Signal:                | 0-10Vdc                     | 0-10Vdc, 2-10Vdc, 0-20mA, 4-20mA                            | and A/1, A/2, or A/3 at 1A "High Limit Src".                                                                |
|                                                          | Setpoint:              | 10 %RH                      | 10 to 90 %RH                                                |                                                                                                    |
|                                                          | Prop. Ramp:            | 0.0 %RH                     | 10 to 20 %RH                                                |                                                                                                    |
|                                                          | No additional          | n/a                         | n/a                                                         | Żadne ustawienia nie są skonfigurowane na tym ekranie,<br>jeśli None at 1A "High Limit"<br>Src "            |
| 1E) BACnot                                               | MAC Addross:           | 1                           | 0 to 254                                                    |                                                                                                    |
| IL) BACHEL                                               | Device Instance:       | 3153000                     | 0 to 4194302                                                | 1                                                                                                    |
|                                                          | Auto Baud Rate:        | 0n                          | On (Enable) Off (Disable)                                   | Dostenne tylko w modelach BACnet                                                                            |
|                                                          | Baud Rate:             | 9600                        |                                                             |                                                                                                    |
|                                                          | Fallback Timeout       | 2 min                       | 1 to 15 minutes                                             | 1                                                                                                    |
| 1F) Hasło                                                | Controls Menu          | Off (Disable)               | On (Enable) Off (Disable)                                   |                                                                                                    |
| 11 / 110310                                              |                        |                             |                                                             |                                                                                                    |

### SKV Evaporative humidifier

Installation Instructions and User Manual

•

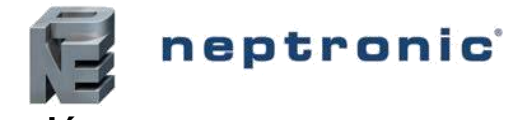

.

•

### Menu główne -Konfiguracja systemu

| Sub-Menu                  | Settings           | Default  | Range                                                  | Notes/Conditions                                                                                                    |
|---------------------------|--------------------|----------|--------------------------------------------------------|----------------------------------------------------------------------------------------------------|
| 2A) Zegar                 | Time Format:       | 12h      | 12h (AM/PM) or 24h                                     |                                                                                                    |
|                           | Actual Time:       | 00.00    | 0 to 24 hours                                          |                                                                                                    |
|                           | Date:              | 13:09:03 | YY/MM/DD                                               |                                                                                                    |
|                           | UTC diff:          | +4h      | -12 to +14 hours                                       |                                                                                                    |
|                           | Daylight Saving:   | Off      | On (Enable), Off (Disable)                             |                                                                                                    |
| 2B) Harmonogram<br>spustu | Drain schedule     | 2/2      | 2/2                                                    | Harmonogram spustowy jest dostępny tylko dla modeli z<br>recyrkulacją i automatycznym opróżnianieniem (etap 4C) ustawione<br>na Harmonogram w menu Instalator.                                                                                                    |
|                           | disabled           | 11/a     | 1// 4                                                  |                                                                                                    |
|                           | Day:               | Monday   | Monday to Sunday                                       | Kożdu dzień tugodnia może mieć różne zdarzenia: do 4 wudarzeń                                                                                                    |
|                           | Event 1:           | Unused   | Unused, Wait, Start Drain, Stop Drain   00:00 to 23:59 | każdy. Wyświetlane zdarzenia są skonfigurowane i mają<br>zastosowanie do dnia w którym jest wyświetlany.<br>Jeżli wybierzesz opcję Wait, Start Drain lub Stop Drain, ustaw zegar.<br>Ustaw czas / czas trwania w / w którym jednostka może wykonywać<br>Polecenie spustu. Wydarzenie nie może przekroczyć północy. |
|                           |                    |          |                                                        | Poczekaj = czas, zanim zacznie się sekwencja spustu.<br>Start Drain = czas, w którym rozpocznie się sekwencja spustu.<br>Stop Drain = czas, w którym sekwencja spustu zatrzyma się.                                                                                                    |
|                           | Event 3:           | Unused   | Unused, Wait, Start Drain, Stop Drain   00:00 to 23:59 |                                                                                                    |
| 2C) Occ.Schedule          | Occupancy schedule | n/a      | n/a                                                    | Harmonogram odpływu jest dostępny tylko w przypadku, gdy<br>Occupancy Harmonogram (krok 4B) jest ustawiony na WŁ. W menu<br>Każdy dzień tygodnia może mieć różne zdarzenia; do 4 wydarzeń<br>każdy. Wyświetlane zdarzenia są skonfigurowane i mają<br>zastosowanie do wyświetlanego dnia.                          |
|                           | Event 1:           | Unused   | Unused, Occup., Unoccup, Vacancy, Off   00:00 to 23:59 | zegara jest wyświtlany. Ustaw czas / czas trwania w / w którym                                                                                                    |
|                           | Event 3:           | Unused   | Unused, Occup., Unoccup, Vacancy, Off   00:00 to 23:59 | jednostka może wykonywać zadanie spustu. Wydarzenie nie może<br>przekroczyć północy, patrz Uwaga 2<br>page 24.                                                                                                    |
|                           | Event 4:           | Unused   | Unused, Occup., Unoccup, Vacancy, Off   00:00 to 23:59 | <ul> <li>Uccup.</li> <li>= duration the unit remains in Occupancy mode.</li> </ul>                                                                                                    |

|           |                  |           |                            | Unoccup. = duration the unit remains in Unoccupied mode.<br>Vacancy<br>= duration the unit remains in Vacancy mode.<br>Off<br>= duration the unit remains Off. |
|-----------|------------------|-----------|----------------------------|----------------------------------------------------------------------------------------------------|
| 2D) Miara | Temp Units:      | °F        | °C or °F                   |                                                                                                    |
|           | Flow Display:    | Mass Flow | % or Mass Flow             |                                                                                                    |
|           | Mass Flow Units: | lb/h      | kg/h or lb/h               |                                                                                                    |
| 2E) Opcje | Setup Password:  | Off       | On (Enable), Off (Disable) | Jeśli jest włączona, hasło System Menu to 372.                                                                                                    |
|           | Alarm Beep:      | On        | On (Enable), Off (Disable) |                                                                                                    |
|           | Key Press Beep:  | On        | On (Enable), Off (Disable) |                                                                                                    |
|           | Contrast:        | 5         | 0 to 10                    |                                                                                                    |
|           | Language:        | English   | English or Français        |                                                                                                    |

www.neptronic.com

Page | 26

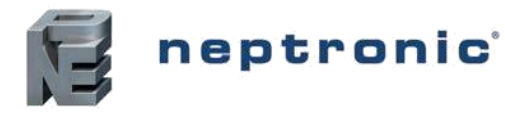

### Menu główne -Diagnostyka

| Sub Manu        | Sattinga           | Default       | Range                                                    | Notes/Conditions                                                                                                    |
|-----------------|--------------------|---------------|----------------------------------------------------------|----------------------------------------------------------------------------------------------------|
| Sub-menu        | Settings           | Default       | (* indicates no configuration; display only)             |                                                                                                    |
| 3A) Funkcje     | Reset Alarm:       | No            | Yes or No                                                | Refer to Alarms on page 31Ustaw jako Tak, aby zresetować<br>wszystkie alarmy, które zostały przywrócone i wymagają ręcznego<br>zresetowania                                                                                                    |
|                 | Start Drain Cycle: | No            | Yes or No                                                | Ustaw tak, aby rozpocząć sekwencję spustową. Wymagany czas<br>różni się w zależności od różnych czynników, takich jak rozmiar<br>zbiornika, jakość spustu i fabryczne ustawienie czasu zakończenia<br>odpływu. "W toku" jest wyświetlany do zakończenia cyklu.<br>Ustaw tak, aby rozpocząć sekwencję dezynfekcji. Sekwencja<br>wypełniazbiornik, a następnie uruchamia moduł (- y) w 100% przez<br>wybrany czas dezynfekcji. Następnie wykonuje auto-spust<br>sekwencji i powraca do normalnej pracy.W czasie dezynfekcji,<br>zbiornik musi być wypełniony ponownie, czas będzie<br>zatrzymany, dopóki zbiornik nie zostanie napełniony. |
| 3B) Czyszczenie |                    |               |                                                          | Data ustawiana jest na 3 do 12 miesięcy od ustawienia<br>"Czyszczenie?" Na Tak. Ten "Interwał czyszczenia" został<br>ustawiony przez Instalatora w kroku 4A w menu Instalator.<br>"Ostrzeżenie o usłudze" pojawia się na 100 godzin przed datą                                                                                                    |
|                 | Last Cleaning:     | YY-MM-DD      |                                                          | wymagalnosci. W żądanym terminie pojawi się "Service Alarm".<br>Jeśli urządzenie zostało wyczyszczone, ustaw tę wartość jako Tak,                                                                                                    |
|                 |                    | INU           |                                                          | aby zresetować datę "Czyszczenia w toku" i "Ostatnia czyszczenie".                                                                                                    |
|                 | Total Runtime      | 0000 h        | *                                                        | Wyświetla całkowitą liczbę godzin pracy urządzenia.                                                                                                    |
| 3C) Serwis      | Last Silver Ion    | YY-MM-DD      |                                                          | Wyświetla datę, w której "Silv. Ion Changed "został ustawiony na Tak.                                                                                                    |
|                 | Silv. Ion Changed? | No            | Yes or No                                                | <ul> <li>When the Silver Ion cartridge has been changed, set this value to<br/>Yes to reset the "Last Silver Ion?" date. The due date is variable<br/>based on water flow and time in use. A "Service Alarm" appears on<br/>the due date.</li> <li>Data jest od 1500 do 3000 godzin po ustawieniu "Lampa UV<br/>Zmieniony? "Tak. "Lampa UV" (liczba godzin) jest ustawiana przez<br/>Instalatora w kroku 4A w menu Instalator. Na żądanym terminie<br/>pojawi się "Service Alarm".</li> </ul>                                                                                                    |
|                 | Last UV Lamp:      | YY-MM-DD      | *                                                        | Wyświetla datę, w której zmieniono "Lampę UV?" Na Tak.                                                                                                    |
|                 | UV Lamp Changed?   | No            | Yes or No                                                | Jeśli lampa UV została zmieniona, ustaw tę wartość jako Tak, aby<br>zresetować datę "UV Lamp Due On" i "Last UV Lamp".                                                                                                    |
| 3D)Wejścia      | Control Mode:      | Current value | * (Int.RH, Int. Temp, Network, Ext.Al1, Ext.Al2, Ext.Al) |                                                                                                    |
|                 | Setpnt Source:     | Current value | * (Internal, Network, Ext.Al1, Ext.Al2, Ext.Al3)         |                                                                                                    |
|                 | High Limit Src:    | Current value | * (AI1, AI2, AI3, Network, None)                         |                                                                                                    |
|                 | Setpnt :           | Current value | * (mV)                                                   | If External (Ext.Al1, Ext.Al2, Ext.Al3) at step 1A "Setpnt Source".                                                                                                    |
|                 | Demand:            | Current value | * (mV)                                                   | If External (Ext.Al1, Ext.Al2, Ext.Al3) at step 1A "Control Mode".                                                                                                    |
|                 | Room Temp:         | Current value | * (mV)                                                   | If External (Ext.Al1, Ext.Al2, Ext.Al3) at step 1A "Room Temp Src".                                                                                                    |
|                 | Room Humidity:     | Current value | * (mV)                                                   | If External (Ext.Al1, Ext.Al2, Ext.Al3) at step 1A "Room RH Src".                                                                                                    |
|                 | High Limit Sensor: | Current value | * (mV)                                                   | If External (Ext.Al1, Ext.Al2, Ext.Al3) at step 1A "High Limit Src".                                                                                                    |
|                 | Demand:            | Current value | * (Opened or Closed)                                     |                                                                                                    |

www.neptronic.com

### SKV Evaporative humidifier

Installation Instructions and User Manual

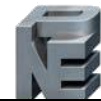

# neptronic

| Sub Manu             | Cattings          | Default       | Range                |                                 |     | Notes/Conditions                                                      |
|----------------------|-------------------|---------------|----------------------|---------------------------------|-----|-----------------------------------------------------------------------|
| Sub-wenu             | Settings          | Derault       | (* indicates         | no configuration; display only) |     |                                                                       |
|                      | Air Flow:         | Current value | * (Opened or Closed  | d)                              |     |                                                                       |
| High Limit:          |                   | Current value | * (Opened or Closed) |                                 |     |                                                                       |
|                      | Interlock:        | Current value | * (Opened or Close   | d)                              |     |                                                                       |
|                      | Water Lvl Sensor: | Current value | * (Hz)               |                                 |     |                                                                       |
|                      | Water T. Sensor:  | Current value | * (mV)               |                                 |     |                                                                       |
|                      | Low Water Float:  | Current value | * (Opened or Closed  | d)                              |     |                                                                       |
|                      | High Water Float: | Current value | * (Opened or Closed  | d)                              |     |                                                                       |
| 3E) Wyjśćia          | Feedback:         | Current value | * (mV)               |                                 |     |                                                                       |
|                      | Alarm Relay:      | Current value | * (Off or On)        |                                 |     |                                                                       |
|                      | Maint.Relay:      | Current value | * (Off or On)        |                                 |     |                                                                       |
|                      | Fill Valve:       | Current value | * (Off or On)        |                                 |     |                                                                       |
|                      | Drain Pump:       | Current value | * (Off or On)        |                                 |     |                                                                       |
|                      | Distr. Pump:      | Current value | * (Off or On)        |                                 |     |                                                                       |
|                      | Stage Valve 1:    | Current value | * (Off or On)        |                                 |     |                                                                       |
|                      | Stage Valve 2:    | Current value | * (Off or On)        |                                 |     |                                                                       |
|                      | Stage Valve 3:    | Current value | * (Off or On)        |                                 |     |                                                                       |
|                      | Stage Valve 4:    | Current value | * (Off or On)        |                                 |     |                                                                       |
| 3F) Różne            | Ctrl. uC Temp:    | Current value | * (°C or °F)         |                                 |     | Controller microprocessor temperature                                 |
|                      | Ctrl. PCB Temp:   | Current value | * (°C or °F)         |                                 |     | Controller PCB (printed circuit board) temperature                    |
|                      | Module uC Temp:   | Current value | * (°C or °F)         |                                 |     | Module microprocessor temperature                                     |
|                      | Module PCB Temp:  | Current value | * (°C or °F)         |                                 |     | Module PCB (printed circuit board) temperature                        |
|                      | Water Level:      | Current value | * (%)                |                                 |     |                                                                       |
|                      | Water Temp:       | Current value | * (°C or °F)         |                                 |     |                                                                       |
|                      | Network Timeout:  | Current value | * (seconds)          |                                 |     |                                                                       |
|                      | Fill Countdown:   | Current value | * (seconds)          |                                 |     |                                                                       |
|                      | Drain Countdown:  | Current value | * (seconds)          |                                 |     |                                                                       |
|                      | Inact Countdown:  | Current value | * (seconds)          |                                 |     |                                                                       |
|                      | Inlet Countdown:  | Current value | * (seconds)          |                                 |     |                                                                       |
|                      | State Countdown:  | Current value | * (seconds)          |                                 |     |                                                                       |
|                      | Last Drain:       | Current value | * (00:00   hh:mm)    |                                 |     |                                                                       |
| 3G) Historia zdarzeń | Controller Alarms | n/a           | Example :            | Controller alarm                | o"  | Naciśnij klawisz enter, aby wyświetlić listę trzech ostatnich alarmów |
|                      |                   |               |                      | @2014-03-02 12:12:15            | Off | Kontrolera.                                                           |
|                      | Module 1 Alarms:  | n/a           | Example :            | Module 1 alarm                  |     | Naciśnii klawisz enter aby wyświetlić liste ostatnich trzech alarmów  |
|                      | module i Alamo.   | 174           |                      | @2014-03-02 12:12:15            | Off | modułu.                                                               |
|                      |                   |               |                      | High Limit Sensor Fault         |     |                                                                       |
|                      | Trend # days:     | 7 days        | 7 to 21 days         |                                 |     |                                                                       |
|                      | Trend Interval:   | 5 min         | 1 to 30 minutes      |                                 |     |                                                                       |
|                      | Events Over Last: | 3 months      | 1 to 6 months        |                                 |     |                                                                       |

Installation Instructions and User Manual

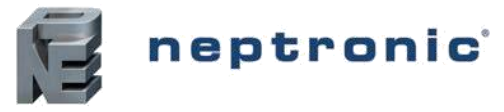

### Menu główne - Instalator

| INSTALLER                 | Settings           | Default  | Range                          | Notes/Conditions                                                                                                    |
|---------------------------|--------------------|----------|--------------------------------|----------------------------------------------------------------------------------------------------|
| 4A) Serwis                | Cleaning Interval: | 3 months | 3 to 12 months                 | "Ostrzeżenie o usłudze" pojawia się na 100 godzin przed datą<br>wymagalności. Alarm serwisowy "pojawi się w wymaganym<br>terminie. Termin zostanie wyświetlony w kroku 3B menu<br>Diagnostyka.                                                                                                    |
|                           | Silver Ion Notice: | Off      | On (Enable), Off (Disable)     | Temin jest zmienny w oparciu o przepływ wody i czas w użyciu.<br>Jeśli opcja setto jest włączona, w dacie wymagalności pojawi się<br>"Service Alarm". Jeśli opcja jest wyłączona, powiadomienie jest<br>wyłączone.                                                                                               |
|                           | UV Lamp Notice:    | 2000 h   | 1500 to 3000 hours             | Na żądanym terminie pojawi się "Service Alarm". Termin zostanie<br>wyświetlony w kroku 3C menu Diagnostyka.<br>Na żądanym terminie pojawi się "Service Alarm". Termin zostanie<br>wyświetlony w kroku 3C menu Diagnostyka.                                                                                       |
|                           | On Service Alarm:  | Unit OFF | Unit ON, Unit OFF              | Określa, czy urządzenie pozostaje włączane czy wyłączane przez<br>czas trwania alarmu serwisowego (np. Alarm usługi lampy UV)<br>Określa, czy urządzenie pozostaje włączane czy wyłączane przez<br>czas trwania alarmu serwisowego (np. Alarm usługi lampy UV)                                                   |
|                           | Water LvI Calib.:  | Off      | On (Enable), Off (Disable)     | Przeprowadza automatyczną kalibrację pojemnościowego czujnika<br>poziomu wody.Jeśli jest on włączony, za każdym razem, gdy<br>zbiornik jest napełniony. Jeśli ustawiono wartość Wył., Przy<br>uruchamianiu i jeśli czujnik nie zostanie skalibrowany.                                                            |
| 4B) Occupancy             | Schedule:          | Off      | On (Enable), Off (Disable)     | Jeśli Int. w Temp lub Int. w RH w kroku 1A "Tryb sterowania" w<br>sterownikach<br>menu. Wybierz Włączone, aby włączyć harmonogram obłożenia<br>zdefiniowany w kroku 2C "Occ. Schedule "w menu System Setup.                                                                                                    |
| 4C) Automatyczny<br>spust | Auto Drain:        | Interval | Schedule or Interval           | Pojawia się tylko w modelach z recyrkulacją. Harmonogram<br>spustu nie jest dostępny w modelach Direct Feed. Jeśli ustawiono<br>na harmonogram, zapoznaj się z "Harmonogram odwodnienia" w<br>kroku 2B menu Konfiguracja systemu. Jeśli ustawiono na Interwał,<br>zapoznaj się z poniższym przedziałem czasowym. |
|                           | Interval:          | 4h       | 1 to 24 hours                  | If Interval at step 4C "Auto Drain".                                                                                                    |
|                           | Module Inactivity: | 6 h      | 4 to 72 hours                  | Maksymalny dopuszczalny czas braku aktywności dla modułu<br>parowania. Gdyby nie było popytu na cały okres, jednostka wykona<br>automatyczną sekwencję spustową (pustą i napełnić zbiornik).                                                                                                    |
|                           | Inlet Inactivity:  | 7 days   | 1 to 7 days                    | Maksymalny dopuszczalny czas braku aktywności na wlocie wody.                                                                                                    |
|                           | Inlet Drain Time:  | 10s      | 1 to 60 seconds                | Regulates water line drain time in the case where the Inlet Inactivity delay is attained.                                                                                                    |
| 4D) Rozcieńczenie wody    | Interval:          | 30 min   | 30 to 1500 minutes             | l lstaw odstep między każdym cyklem rozcieńczania woda, a liczba                                                                                                    |
|                           | No. of Cycles:     | 2        |                                | cykli. Wartości te określane są jako jakość wody wlotowej zgodnie z<br>definicją Rozcieńczanie .                                                                                                    |
| 4E) Sensor Offset         | Room RH Sensor:    | 0 %RH    | -10.0 to 10.0 %RH              | If External (Ext.Al1, Ext.Al2, Ext.Al3) at step 1A "Room RH Src".                                                                                                    |
|                           | Room Temp Sensor:  | 0 °C/°F  | -5.0 to 5.0°C (- 9.0 to 9.0°F) | If External (Ext.Al1, Ext.Al2, Ext.Al3) at step 1A "Room Temp Src".                                                                                                    |
|                           | High Limit Sensor: | 0 %RH    | -10.0 to 10.0 %RH              | If External (Ext.Al1, Ext.Al2, Ext.Al3) at step 1A "High Limit Src".                                                                                                    |
| 4F) Test Mode             | Duration:          | 5 min    | 5 to 60 minutes                | Gdy stan testowy jest ustawiony na On (Włączony), można                                                                                                    |

|  |  |                         | _ • | •                          |                                                                                                    |  |
|--|--|-------------------------|-----|----------------------------|----------------------------------------------------------------------------------------------------|--|
|  |  | Demand:                 | 0 % | 0 to 100 %                 | symulować dowolną wartość żądania i przechodzić przez dowolny                                                                  |  |
|  |  | Test State <sup>.</sup> | Off | On (Enable), Off (Disable) | jesteś w trybie testowym, a na ekranie wyświetlany jest pozostały                                                              |  |
|  |  | rost oldio.             |     |                            | czas, w którym urządzenie będzie w trybie testowym. Aby wyjść,<br>ustaw Stan testu na Wył. lub poczekaj na czas trwania testu. |  |

www.neptronic.com

Page | 29

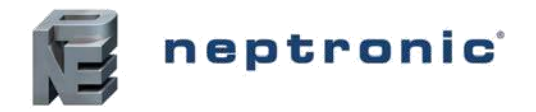

#### Rozcieńczanie wody

**UWAGA**: Ryzyko kamienia kotłowego. Poprawnie ustawić interwał rozcieńczania wody (krok 4D w menu Instalator!) I liczbę cykli (4D w menu Instalator) w zależności od jakości wody lub przewodności podczas uruchomienia nawilżacza. Niezastosowanie się do tego spowoduje umieszczenie osadów na module odparowywania i paneli nośników.

#### Tabela 8 - Rozcieńczenie wody (określenie odstępu i liczby cykli)

| Jakość                                                         | wody                       |                            |                |
|----------------------------------------------------------------|----------------------------|----------------------------|----------------|
| Jakość wody<br>Wszystkich<br>rozpuszczonych<br>substancji(ppm) | Przewodność<br>(microS/cm) | Dilution Interval<br>(min) | llość<br>Cykli |
| 352                                                            | 550                        | 30                         | 5              |
| 320                                                            | 500                        | 100                        | 5              |
| 256                                                            | 400                        | 200                        | 5              |
| 192                                                            | 300                        | 250                        | 5              |
| 160                                                            | 250                        | 400                        | 4              |
| 128                                                            | 200                        | 600                        | 3              |
| 96                                                             | 150                        | 800                        | 2              |
| 64                                                             | 100                        | 1000                       | 1              |

#### Aktualizacja oprogramowania

Funkcja aktualizacji oprogramowania jest dostępna, gdy urządzenie wykryje nową wersję oprogramowania układowego na karcie micro SD i pojawi się komunikat "Aktualizacja oprogramowania układowego".

Pliki oprogramowania firmowego muszą być instalowane w folderze o nazwie "skv\_fw\_pack" w katalogu głównym karty micro SD.

A. Naciśnij przycisk Menu \*..

B. Za pomocą przycisków ▲, ▼ wybierz "5) Aktualizacja oprogramowania sprzętowego" i naciśnij klawisz Enter. .

| 5 Firmware Update |                                                                                                    |
|-------------------|----------------------------------------------------------------------------------------------------|
|                   | Wprowadź hasło instalatora [757].                                                                                                    |
| Password 000      | Użyj przycisków + i -, aby zwiększyć i zmniejszyć liczby,<br>za pomocą przycisków ▲, ▼ zmienić cyfrę, a następnie<br>naciśnij klawisz Enter, aby zatwierdzić hasło . |
| 5 Firmware Undate | 1                                                                                                    |
| 5 Firmware Opuate |                                                                                                    |

| Module     | From<br>018<br>· 018 | To<br>020<br>020 | Update<br>No<br>No | Podczas uaktualniania oprogramowania. Zawsze należy rozpocząć od uaktualnienia oprogramowania modułu. |
|------------|----------------------|------------------|--------------------|----------------------------------------------------------------------------------------------------|
| Controller |                      |                  |                    | Aby zaktualizować, zmień wartość z Nie na Tak.                                                        |
|            |                      |                  |                    | Proces uaktualniania może potrwać kilka minut                                                         |

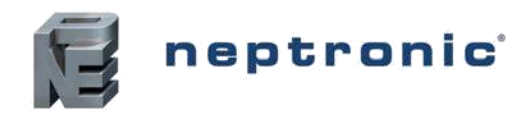

### Alarmy

| Display                                      | Description                                                                                                    | Alarm Reset |
|----------------------------------------------|----------------------------------------------------------------------------------------------------|-------------|
| Przepływ powietrza otwarty                   | zepływ powietrza otwarty Wskazuje, że czujnik przepływu powietrza jest otwarty. Sprawdzić, czy sygnał z czujnika przepływu powietrza znajduje się na wejściu sterownika SKV na płytce drukowanej (patrz schemat).                                                   |             |
| Otwarta pozycja wysokiego limitu             | Wskazuje, że pozycja wysokiego limitu jest otwarta. Sprawdzić, czy sygnał z<br>czujnika górnej granicy (kanału) jest obecny na wejściu sterownika SKV na płytce<br>drukowanej (patrz schemat)                                                                       | Automatic   |
| Blokada otwarta                              | Wskazuje, że blokada i wyłącznik są otwarte. Sprawdzić, czy sygnał z kontaktu<br>blokady znajduje się na wejściu sterownika SKV na płytce drukowanej (patrz<br>schemat).                                                                                            | Automatic   |
| Błąd czujnika temperatury w<br>pomieszczenia | Wskazuje, że czujnik temperatury w pomieszczeniu jest uszkodzony lub nieprawidłowo podłączony.                                                                                                    | Manual *    |
| Błąd czujnika wigotności w<br>pomieszczeniu  | Wskazuje, że czujnik wilgotności w pomieszczeniu jest uszkodzony lub nieprawidłowo podłączony.                                                                                                    | Manual *    |
| Błąd czujnika wysokiego limitu               | Wskazuje, że czujnik górnej granicy jest uszkodzony lub nieprawidłowo podłączony.                                                                                                    | Manual *    |
| Moduł#limit czasu                            | Wskazuje, że moduł nie komunikuje się. Sprawdź okablowanie komunikacji<br>linia (patrz schemat)                                                                                                    | Automatic   |
| Output limited warning                       | Wskazuje, że wydajność jednego lub większej liczby modułów jest ograniczona<br>przez jedną z następujących czynności:<br>- Wycięcie górnej granicy<br>- Analog górnego limitu RH                                                                                    | Automatic   |
| Moduł # uprzedzenie serwis                   | Pojawia się na 100 godzin przed upływem terminu następnego czyszczenia jednostki. Ten "Interwał czyszczenia" (3-12 miesięcy) jest ustawiany przez instalatora w kroku 4A w menu Instalator.                                                                         | Manual †    |
| Moduł # alarm serwisowy                      | Wskazuje, że nadszedł termin do obsługi jednego z poniższych:<br>- serwisować i oczyścić moduły parowe<br>- Wymień wkład jonowy srebra<br>- Zmienić lampe UV                                                                                                    | Manual †    |
| Module # błąd spustu                         | Wskazuje, że na końcu sekwencji spustowej nie osiągnięto czujnika pływaka<br>niskiego poziomu wody. Sprawdzić i usunąć wszelkie przeszkody w przewodzie<br>spustowym.                                                                                               | Manual *    |
| Moduł # błąd wlot                            | Wskazuje, że czujnik pływakowy o wysokim poziomie wody nie został osiągnięty w<br>zaprogramowanym opóźnieniu. Sprawdzić i usunąć wszelkie przeszkody w<br>przewodzie wlotowym wody i sprawdzić, czy zawór odcinający nie jest zamknięty.                            | Manual *    |
| Moduł # błąd czujnika poziomu wody           | Wskazuje, że pojemnościowy czujnik poziomu wody jest uszkodzony.<br>Sprawdzić ogólny stan czujnika i zapewnić właściwe podłączenie kablem między<br>czujnikiem, a płytą drukowaną modułu odparowywania.                                                             | Manual *    |
| Moduł # błąd temperatury wody                | Indicates that the water temperature sensor located within the capacitive water<br>level sensor is defective. Zweryfikuj ogólny stan czujnika i upewnij się, że<br>prawidłowe podłączenie płaszcza przewodów między czujnikiem, a płytą PCB<br>moduł odparowywania. | Manual *    |
| Moduł # alarm poziomu wody                   | Wskazuje, że poziom wody nie jest prawidłowo skalibrowany.                                                                                                    | Automatic   |
| Moduł # wysoka temperatura wody              | Wskazuje, że temperatura wody w zbiorniku wynosi powyżej 77 ° F [25 ° C], czyli a ryzyko rozwoju legionellozy. Sprawdzić temperaturę wody zasilającej.                                                                                                    | Automatic   |
| Moduł # błąd wysokiej temperatury<br>wody    | Wskazuje, że temperatura wody w zbiorniku jest powyżej 77 ° F [25 ° C] nawet po<br>dwa cykle spustowe lub napełniania, co jest ryzykiem rozwoju legionellozy.<br>Sprawdzić temperaturę wody zasilającej.                                                            | Manual *    |
| Moduł # awaria pływaka                       | Water level float is stuck.                                                                                                    | Automatic   |

\* (krok 3A menu Diagnostyka)

† (krok 3B or 3C w menu Diagnostyka)

www.neptronic.com

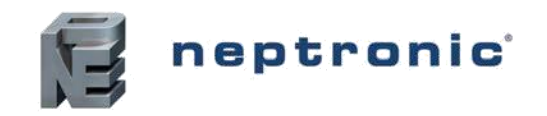

# Obługi i Konserwacja

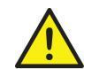

Ten nawilżacz musi być zainstalowany, obsługiwany i konserwowany przez odpowiednio wykwalifikowany personel i zgodnie z niniejszym podręcznikiem.

### Profilaktyczna konserwacja

SKV wymaga regularnej kontroli i serwisu. Częstotliwość obsługi zależy od czynników takich jak jakość wody, pojemność i liczba godzin pracy. Zaleca się sprawdzenie i serwisowanie modułu odparowywania po 200 godzinach od uruchomienia. Kontrola ta jest konieczna w celu określenia częstotliwości zarówno inspekcji jak i serwisu.

### Lista weryikacji

Regularnie wykonywać następujące czynności, aby zapewnić optymalną wydajność i działanie modułu(ów)parowanie .

Sprawdzić czy nie ma wycieków wody.

Sprawdzić czy nie ma wody stojącej.

Obserwować działanie obiegu wody i cyklu odparowywania.

Sprawdź działanie spustowe i przepływ.

Upewnij się, że wszystkie połączenia elektryczne są zabezpieczone..

Upewnij się, że wstępny filtr 5µ wody PP nie jest zatkany.

Sprawdź, czy pojawiło się ostrzeżenie o usłudze "Silver Ion". Jeśli tak, wymień wkład dozujący Silver Ion Upewnij się, że filtr kanałów powietrznych przed modułem odparowywania SKV jest czysty.

Sprawdź, czy na dnie zasobnika nie gromadzi się brud. Jeśli występuje znaczna ilość zanieczyszczeń, wyczyść zbiornik na spodzie urządzenia.

Sprawdź kontrolę przepływu na wyjściu z pompy i oczyścić lub wymienić w razie potrzeby.

Upewnij się, że przewody wodne na górze modułu odparowywania są czyste i w dobrym stanie.

Wyjąć tace dystrybucji wody w górnej części modułu parowania i upewnij się, że są czyste, w razie potrzeby oczyścić.

Wyjmij kasetę z mediami i usuń wszelkie pozostałości lub osady zgromadzone na nośnikach lub ramkach.

### Pobieranie i badanie próbek wody (higiena)

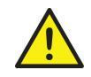

# Choroba Legionella może być śmiertelna. Utrzymywać i kontrolować system wodny SKV zgodnie z lokalnymi przepisami dotyczącymi bezpieczeństwa i higieny pracy.

SKV został zaprojektowany w taki sposób, aby zminimalizować wszelkie możliwe ryzyko wzrostu legionellozy. Wykonaj następujące kontrole w celu zmniejszenia wzrostu legionellozy:

Przeprowadzić ocenę ryzyka systemu wodnego przez właściwy organ.

Wdrożenie odpowiedniej inspekcjioraz środki kontrolne.

Utrzymuj temperaturę wody poniżej 68 ° F [20

° C]. Utrzymania czystości, jakości wody pitnej.

Unikaj stagnacji wody.

Przeprowadzić regularne badania mikrobiologiczne wody (licząc liczbę jednostek bakterii).

Zapoznaj się z normą ISO 5667-1 (jakość wody - pobieranie próbek - część 1: wytyczne dotyczące projektowania programów i technik pobierania próbek). Regularnie czyścić i dezynfekować system.

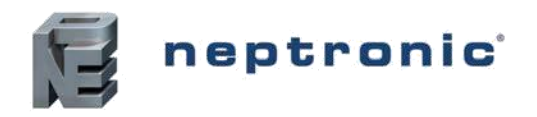

Zastosuj środki dezynfekcyjne na podstawie wyników kontroli wizualnej i testów mikrobiologicznych.

Zapisać i oceniać wyniki uzyskane podczas weryfikacji, obsługi i testów mikrobiologicznych w celu usprawnienia planu kontroli.

Jeśli SKV zostanie zatrzymany przez dłuższy czas (powyżej 24 godzin), upewnij się, że zbiornik na dole urządzenia i dopływ wody do urządzenia są opróżniane; chyba że regularnie odnawia się system wodny. Zanieczyszczenie układu wodnego może powodować rozwój bakterii Legionella, które mogą być śmiertelne.

# Tabela 9 - Proponowany plan kontroli i dezynfekcji zgodnie z wynikami badania mikrobiologicznego wody

| Aerobic Heterotrophic Count       |                                                                                                    |
|-----------------------------------|----------------------------------------------------------------------------------------------------|
| (CFU/ml)                          | Wymagane działanie                                                                                                    |
| 10,000 lub mniej                  | Dopuszczalna kontrola. Nie wymaga działań zaradczych.                                                                                                    |
| Więcej 10,000 i mniej niż 100,000 | Uruchom cykl dezynfekcji dwutlenkiem chloru; wykonaj kolejny test mikrobiologiczny wody po cyklu dezynfekcji. Jeśli wynik nie zostanie zmniejszony poniżej 10 000 CFU / ml lub mniej, należy wykonać ręczne czyszczenie i dezynfekcję oraz zapoznać się z programowaniem sterującym przed ponownym uruchomieniem SKV. |
| Więcej niż 100,000                | Natychmiast zatrzymać SKV, przeprowadzić ręczne czyszczenie i dezynfekcję oraz zapoznać się z<br>programowaniem sterującym przed ponownym uruchomieniem urządzenia. Należy podjąć działania<br>korygujące, aby ponownie ocenić poziom kontroli higieny oraz nową analizę ryzyka sieci<br>wodociągowej i systemu.      |

### Dezynfekcja

Przed rozpoczęciem cyklu dezynfekcji należy wykonać następujące czynności:

Ocena sytuacji dla każdego zagrożenia dla bezpieczeństwa osoby odpowiedzialnej za zdrowie i bezpieczeństwo budynku.

Sprawdzić zapisy, mianowicie wyniki przykładowych testów

mikrobiologicznych wody.

Jeśli to możliwe, przeprowadzić dezynfekcję kiedy budynek jest pusty.

Wszystkie powierzchnie, które wymagają dezynfekcji lub czyszczenia, muszą pozostawać w kontakcie z tym samym stężeniem roztworu dezynfekującego przez taką samą ilość czasu. Upewnij się, że roztwór dezynfekcji dotrze do wszystkich końców przewodów rurowych. Może być również konieczne dezynfekowanie instalacji wodociągowych lub systemów uzdatniania wody. Neptronic zaleca rutynową dezynfekcję nawilżacza w następujących sytuacjach:

Podczas pierwszego uruchomienia.

W zależności od wyników badania mikrobiologicznego wody, planu monitorowanie i badanie próbek przyjęte (patrz tabela 9 powyżej).

Jeśli system lub jego część została wyłączona i / lub znacznie zmieniona, co stwarza ryzyko skażenia.

Podczas lub po wystąpieniu ogniska lub podejrzenie ogniska Legionelozy.

#### Zalecanie środki dezynfekcyjne

Dwutlenek chloru,Chlor

#### Raport z wykonanej dezynfekcji

#### Etap 1 - Przygotowanie

Zapoznaj się z zaleceniami producenta dotyczącymi stężeń w celu zastosowania i sposobu przygotowania roztworu.

- Podczas stosowania ditlenku chloru nie przekraczać stężenia 2,5 mg na litr wody przeznaczonej do dezynfekcji. Dwutlenek chloru jest skuteczny bez względu na poziom PH w wodzie.
- Podczas używania chloru nie należy przekraczać stężenia 0,5 mg na litr wody przeznaczonej do dezynfekcji. Zauważ, że stężenie chloru w zależności od optymalnego pH wody..

Upewnij się, że układ powietrza (centralne powietrze lub system wentylacji) jest zatrzymany.

Upewnij się, że SKV jest zatrzymany.

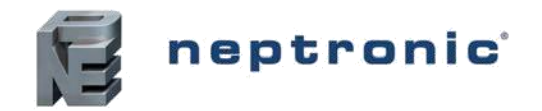

#### Etap 2 – Wymieszać roztówr do dezynfekcji

Wymieszaj roztwór dezynfekcji zgodnie z instrukcjami producenta.

Obliczanie objętości podlegającej obróbce powinno uwzględniać objętość zbiornika na dole SKV, ale również objętość wszystkich płytek mediów.

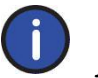

Uwaga: Może być konieczne czyszczenie zbiornika na spodzie SKV przed dezynfekcją, jeśli jest szczególnie zanieczyszczone lub zabrudzone..

#### Etap 3 – Rozpocząć cykl dezynfekcji

Dodać roztwór dezynfekcyjny do zbiornika na spodzie urządzenia i umożliwić mieszanie.

Przejdź do kroku 3A w menu Diagnostyka, ustaw czas dezynfekcji i wybierz Tak, aby rozpocząć sekwencję dezynfekcji.

Sekwencja napełnia się zbiornik, a następnie uruchamia moduł (moduły) przy 100% przez okres czasu wybrany dezynfekcji. Następnie wykonuje sekwencję automatycznego odwodnienia i powraca do normalnej pracy. Jeśli w czasie dezynfekcji, zbiornik musi być napełniony ponownie, timer zatrzyma się, dopóki zbiornik nie zostanie napełniony.

#### Etap 4 – Zneutralizować I wypłukać

Możliwe jest, że stosowany środek dezynfekujący wymaga neutralizacji po aplikacji. W przypadku, gdy producent zobowiązuje się do neutralizacji, powtórz kroki 2 i 3 roztworem neutralizującym.

#### Etap 5 – Uruchom ponownie nowe badania mikrobiologiczne wody

Po wykonaniu kroków 1-4 system powietrzny (centralne powietrze lub system wentylacji) i SKV można uruchomić ponownie w trybie automatycznym.

Nowy test mikrobiologiczny powinien być przeprowadzony natychmiast po potwierdzeniu, że liczba organizmów heterotroficznych wynosi poniżej 10.000 CFU / ml (jak w tabeli 9 na stronie 33)

#### Odkamienianie

Jeżeli użyta zostanie woda z kranu jest nieuzdatniona, może być konieczne usuwanie zgorzeliny SKV. Aby uniknąć gromadzenia się kamienia, Neptronic zaleca stosowanie wody RO, której przewodność wynosi od 100 do 550 mikro S/ cm. W przypadku wody miejskiej Neptronic zaleca wizualną inspekcję wszystkich części modułu parowego po upływie jednego miesiąca od zlecenia określenia wymaganej częstotliwości odkamieniania w oparciu o obserwację akumulacji. Lista rozwiązań zalecanych do odkamieniania:

Komercyjny kwas fosforowy.

#### Metody odkamieniania

#### Etap 1 - Przygotawanie

Zapoznaj się z zaleceniami producenta dotyczącymi stosowania stężeń i sposobu przygotowania roztworu. Podczas stosowania kwasu fosforowego nie należy przekraczać stężenia 1 objętości kwasu na 10 części wody.

Upewnij się, że układ powietrza (centralne powietrze lub system wentylacji) jest zatrzymany. Upewnij się, że SKV jest zatrzymany.

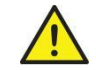

OSTRZEŻENIE: Podczas pracy z roztworem do usuwania kamienia należy nosić odpowiednią odzież ochronną, rękawice ochronne i ochronę oczu.

#### Etap 2 – Zdemontować moduł odparowania

Wyłączyć i odłączyć zasilanie elektryczne urządzenia. Usuń wszystkie płytki z mediami.

Zdemontować pompę.

www.neptronic.com

Page | 34

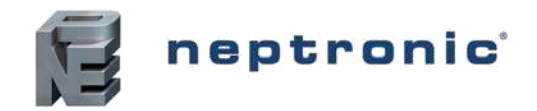

#### Etap 3 - Przygotowanie roztworu do usuwania kamienia

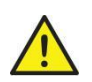

OSTROŻNIE: Ryzyko wystąpienia działania drażniącego gazu, zapewnić wykonanie tych zadań w dobrze wentylowanym pomieszczeniu, najlepiej wykonać następujące kroki na zewnątrz.

Wymieszaj roztwór skalujący zgodnie z zaleceniami producenta

Użyj czystego pojemnika i odpowiedniego rozmiaru, aby całkowicie zanurzyć każdą płytkę z mediami.

Upewnij się, że masz drugi czysty pojemnik i odpowiedni rozmiar wypełniony czystą, czystą wodą, aby zanurzyć każdą kasetę po skalibrowaniu.

#### Etap 4 – Usuwanie kamienie z poszczególnych płyt

Używając miękkiej szczoteczki, delikatnie wycieraj kamień z powierzchni nośnika. Opuść poszczególne płytki do roztworu odwapniającego.

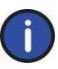

Przechowywać każdą płytkę matrycy w roztworze, aż do zakończenia reakcji pomiędzy wapniem na matrycy a roztworem do usuwania kamienia nazębnego.

Uwaga: Działanie roztworu odkamieniania będzie się różnić w zależności od stanu materiału przez media. W celu uzyskania lepszego efektu, powyższy proces może wymagać powtórzenia.

#### Etap 5 - Wypłukać

Podnieść poszczególe płytki z kwaśnego roztworu, pozwala to na pozbycie się nadmiaru roztworu do odkamieniania ,następnie zanurzać bezpośrednio w zbiorniku wody czystej.

Jeśli to konieczne, spłucz drugi raz.

#### Step 6 – Ponownie zmontować i zrestartować

Wymień płytki mediów, ramki nośników i pompę recyrkulacyjną na module odparowania. Podłącz ponownie zasilanie.

Na panelu sterowania przejdź do kroku 3A w menu Diagnostyka, ustaw czas dezynfekcji i wybierz Tak, aby rozpocząć sekwencję dezynfekcji. Ten cykl zapewni ostateczne dokładne płukanie modułu odparowania.

Po zakończeniu cyklu płukania układ powietrza (centralne powietrze lub system wentylacji) i SKV można uruchomić ponownie w trybie automatycznym.

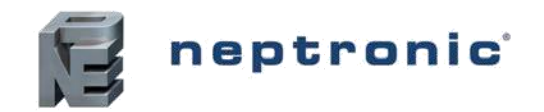

# Troubleshooting

### Water leakage from the tank

Check that the installation of the tank is level.

Check for any damage or holes in the tank.

Check for any damaged or ill-fitted drain pipe-work and ensure that there are no leaks.

### Water carries over into air stream

Check the air velocity at the inlet of the evaporation module. Make sure the value corresponds to initial design data. The limits of the air velocity for the evaporation medium are as follows.

| Pressure | With Separator      | Without Separator   |  |
|----------|---------------------|---------------------|--|
| Negative | 14.7 ft/s (4.5 m/s) | 11.8 ft/s (3.5 m/s) |  |
| Positive | 14.7 ft/s (4.5 m/s) | 9.8 ft/s (3.0 m/s)  |  |

The air velocity might be uneven. Fit a perforated plate before the humidifier. Ensure that the humidifier media cassettes are correctly fitted and installed. Verify correct installation of the water distribution drawers.

### Loss of performance

The humidifier cassette is blocked or damaged. Check for the damaged media cassettes and replace, if required.

Ensure that the humidifier media cassettes are correctly fitted and installed.

There is not enough flow of water, check that the flow regulators are not blocked or that the hoses or pipe distribution in the upper trays are not blocked.

### Scale build up on the surface of the media

Excess concentration of minerals and salts in the tank. Check dilution cycle and increase the dilution. Water guality has changed.

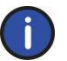

Note: an accumulation of dust on the media may be caused by a failure of the air filtration.

### Module pump is not functioning

Check that the safety contacts are not open, and in particular the RG high limit switch. Check that there is a demand for or moisture.

Check that the SKV is in automatic mode and in the ON position.

Check that there are no alarms present and in particular a water level

fault. Check that the water level in the tank is sufficient.

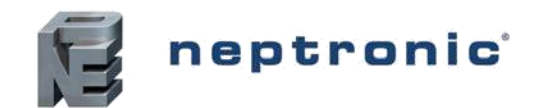

# **Exploded View and Parts List**

### **Evaporative Humidifier**

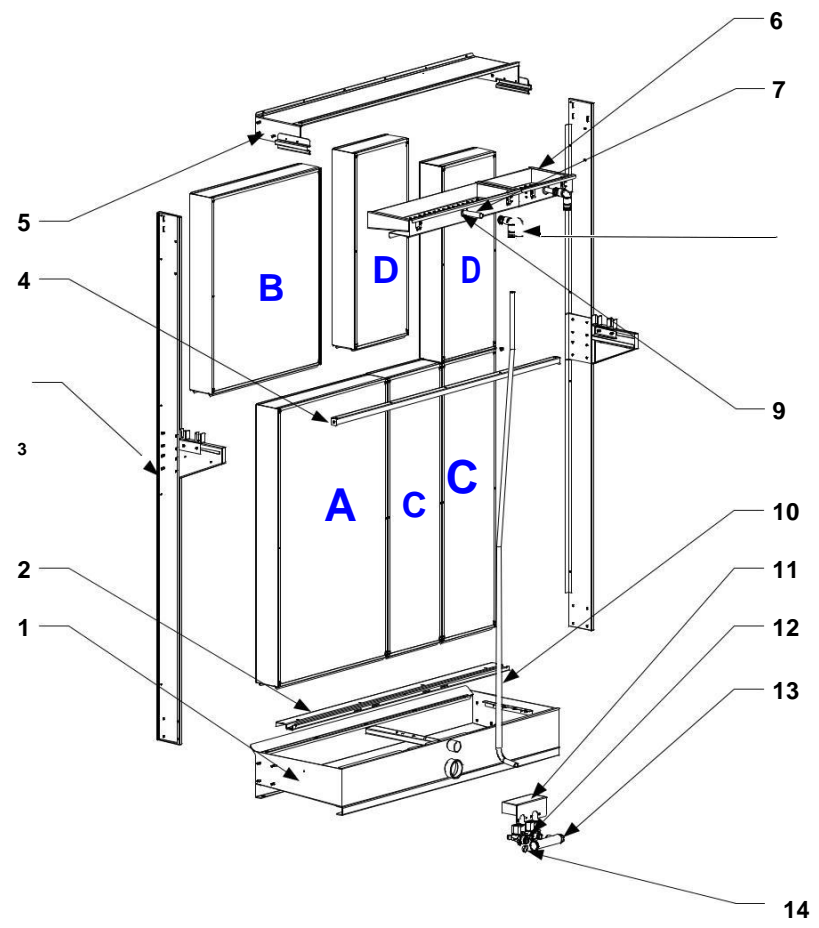

Illustration 12 - Exploded View

#### Table 10 - Evaporative Humidifier Part Numbers

| Ref | Description                                   | Part Number              |
|-----|-----------------------------------------------|--------------------------|
| 1   | Bottom tank                                   | SW V7110-PN*             |
| 2   | Support beam                                  | SP V7115-PN*             |
| 3   | Side frame                                    | SW V7350PN*              |
| 4   | Holding rail                                  | SW V7200-PN*             |
| 5   | Top frame                                     | SW V7400-PN*             |
| 6   | Water distribution drawer assembly - Column B | SW V77410B-PN*           |
| 7   | Water distribution drawer assembly – Column A | SW V7410A-PN*            |
| 8   | Quick connect 90deg for water hose            | SW V7606                 |
| 9   | Rubber grommet                                | SP V2050                 |
| 10  | Water hose                                    | SP V1610                 |
| 11  | Cover for stage valve                         | SP V1612                 |
| 12  | Solenoid valve                                | SP 6004                  |
| 13  | Water inlet manifold                          | SP V1603                 |
| 14  | Flow regulator                                | See flow regulator table |

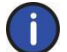

Note: \*PN refers to project number from Humidisoft and as indicated on the name plate of SKV humidifier.

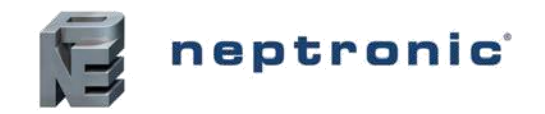

### **Media Panels**

**Table 11 - Media Panel Numbers** 

| Def | Description              | Efficiency       | Part number  |               |
|-----|--------------------------|------------------|--------------|---------------|
| Ret | Description              |                  | Media only   | Media + frame |
|     |                          | 65%, 75mm depth  | SP VM65A-PN* | SW VM65A-PN*  |
|     |                          | 75%, 100mm depth | SP VM75A-PN* | SW VM75A-PN*  |
| A   |                          | 85%, 150mm depth | SP VM85A-PN* | SP VM85A-PN*  |
|     |                          | 95%, 200mm depth | SP VM95A-PN* | SW VM95A-PN*  |
|     | Media panel top left     | 65%, 75mm depth  | SP VM65B-PN* | SW VM65B-PN*  |
|     |                          | 75%, 100mm depth | SP VM75B-PN* | SW VM75B-PN*  |
| D   |                          | 85%, 150mm depth | SP VM85B-PN* | SW VM85B-PN*  |
|     |                          | 95%, 200mm depth | SP VM95B-PN* | SW VM95B-PN*  |
|     | Media panel bottom right | 65%, 75mm depth  | SP VM65C-PN* | SW VM65C-PN*  |
|     |                          | 75%, 100mm depth | SP VM75C-PN* | SW VM75C-PN*  |
|     |                          | 85%, 150mm depth | SP VM85C-PN* | SW VM85C-PN*  |
|     |                          | 95%, 200mm depth | SP VM95C-PN* | SW VM95C-PN*  |
|     | Media panel top right    | 65%, 75mm depth  | SP VM65D-PN* | SW VM65D-PN*  |
|     |                          | 75%, 100mm depth | SP VM75D-PN* | SW VM75D-PN*  |
|     |                          | 85%, 150mm depth | SP VM85D-PN* | SW VM85D-PN*  |
|     |                          | 95%, 200mm depth | SP VM95D-PN* | SW VM95D-PN*  |

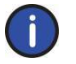

Note: \*PN refers to project number from Humidisoft and as indicated on the name plate of SKV humidifier.

### **Recommended Spares List**

The following parts are recommended to be replaced as part of preventive maintenance program.

#### **Table 12 - Spare Parts Replacement**

| Spare Part                                 | Replacement Frequency                                                  |
|--------------------------------------------|------------------------------------------------------------------------|
| Water PP Pre-filter and Silver Ions Dosing | Based on water consumption and time in use, refer to step 3C "Service" |
|                                            | in the Diagnostics menu (page 27)                                      |
| Evaporative Media                          | Based on type of water used:                                           |
|                                            | - If operated with regular tap water, every 3 years or 2500 hours.     |
|                                            | - If operated with treated water, every 5 years or 5000 hours.         |

# **Notes**

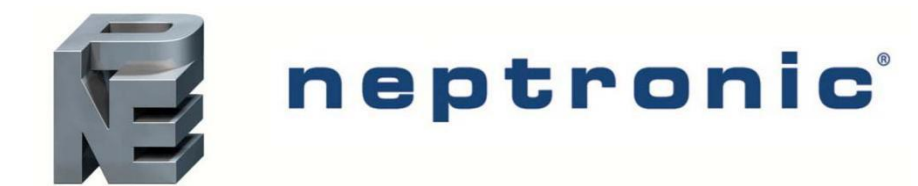

400 Lebeau blvd, Montreal, Qc, H4N 1R6, Canada www.neptronic.com Toll free in North America: 1-800-361-2308 Tel.: (514) 333-1433 Fax: (514) 333-3163 Customer service fax: (514) 333-1091 Monday to Friday: 8:00am to 5:00pm (Eastern time)